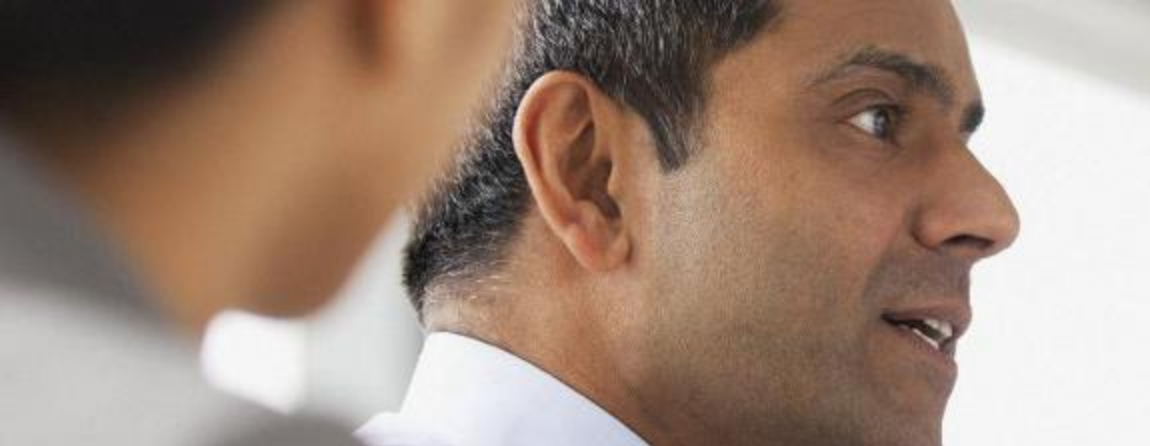

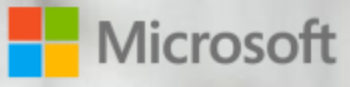

Partner Enterprise Architect Team (PEAT)

### How to set up SAP HANA and SUSE Linux on Microsoft Azure

Partner Enterprise Architect Team Microsoft

## Disclaimer

- Current target : <u>Non-production</u> HANA-Enterprise workloads (= Dev, Test, Demo, Training, Sandbox)
- 2. This setup guidance is "AS-IS" and for information sharing purposes as of today and will be updated without notice
- 3. Recommended to work with your HANA/SAP experts and Linux experts
- 4. Recommended to check how to escalate possible Azure issues to Microsoft Premier Support
- 5. Check the latest version of this document @ <u>https://onedrive.live.com/redir?resid=BE0DC33ADD24BDCD!102243&authke</u> <u>y=!APBcvdyVVW0h7bA&ithint=file%2cpptx</u>
- 6. SAP NetWeaver setup procedure is in our separate guidance @ <u>https://onedrive.live.com/redir?resid=BE0DC33ADD24BDCD!102244&authke</u> <u>y=!ACE5Lf2fpXkk\_34&ithint=file%2cpptx</u>

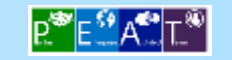

### Setting Up SAP HANA Enterprise Edition on Azure VM

Check out :

### https://onedrive.live.com/redir?resid=BE0DC33ADD24BDCD!102243&authkey=!APBcvdyVVW0h7bA&ithint=file%2cpptx

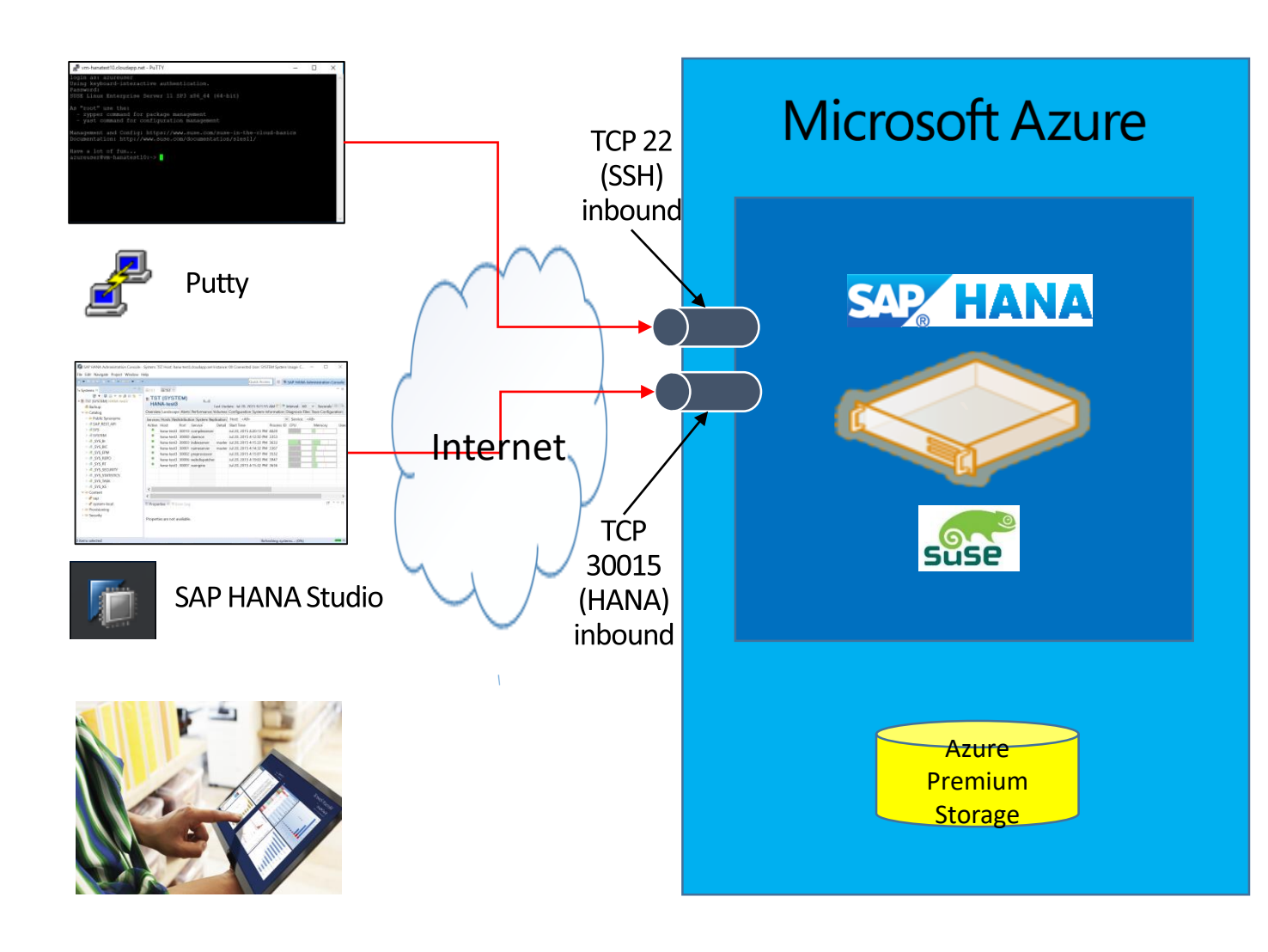

- Software : SAP HANA Platform Edition 1.0 SPS09
- OS : SUSE Linux Enterprise Server 11 SP4 or 12 SP1
- Local Host Name : vm-hanatest10
- OS user : azureuser
- Location : US West
- VM size : Standard\_DS14\_v2 (16 core, 112GB RAM)
- Storage account : strhanatest10, Premium Storage
- Storage : 4 x P20 disks for HANA database (/database) and 1 x P20 disks for HANA database log (/log)
- Resource Group : rsg-hanatest10
- Installation Path :/hana/shared
- SAP HANA System ID: TST
- Instance Number : 00
- Database Mode : single\_container
- Location of Data Volumes : /database/TST
- Location of Log Volumes : /log/TST
- System Administrator Home Directory: /usr/sap/TST/home
- System Administrator Login Shell: /bin/sh
- System Administrator User ID: 1001
- ID of User Group (sapsys): 79

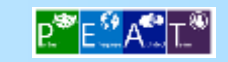

## SUSE Linux disk layout before installing HANA Database

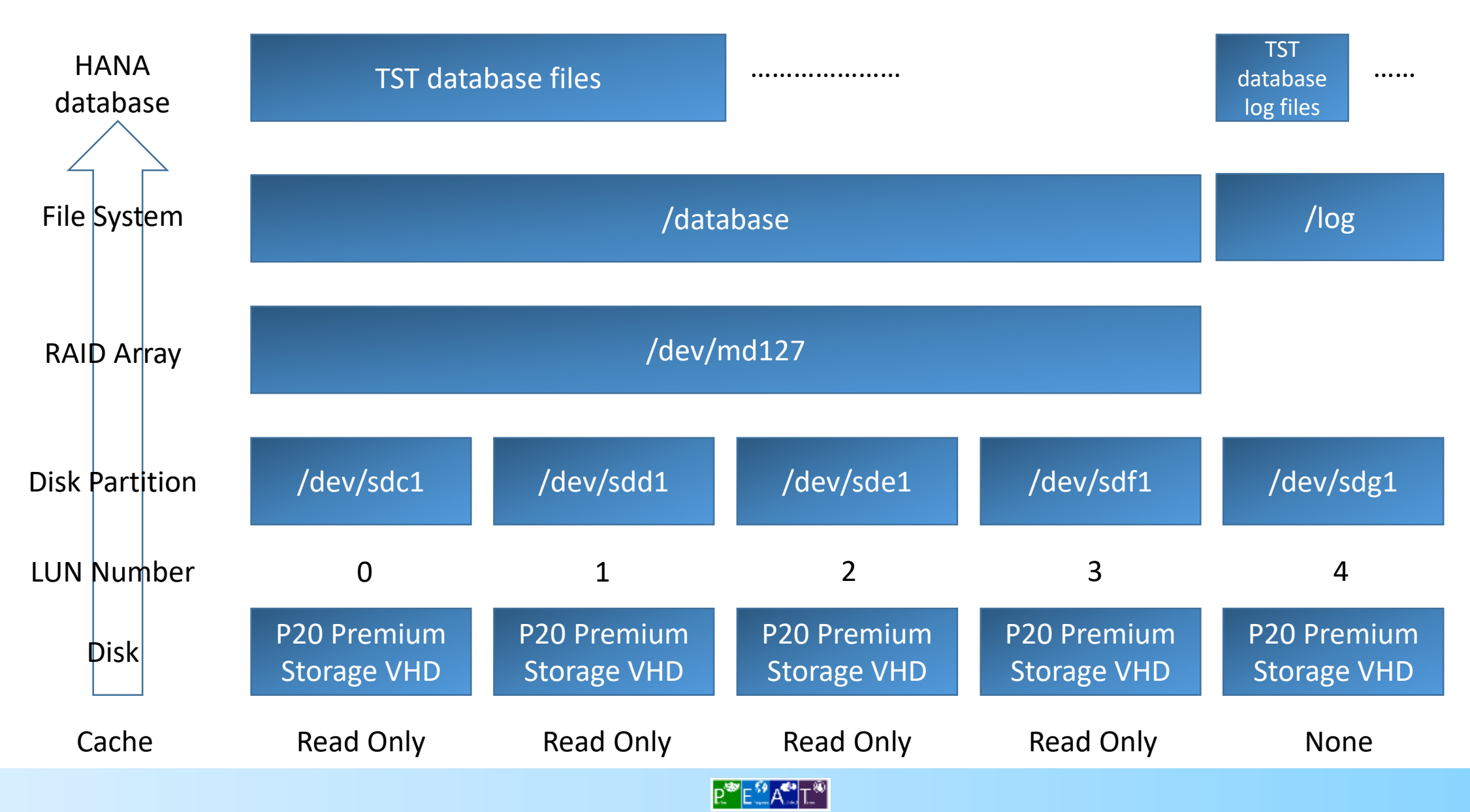

## SAP HANA Learning Materials

- Cookbook Business Suite on HANA
  - <u>https://proddps.hana.ondemand.com/dps/d/preview/6932132d32b54f58a961a755e043e21e/1.0/en-US/index.html#url=e25e8322ed6a44b097afd7d08adcc59d.html</u>
- SAP HANA Server Installation Guide
  - <a href="http://help.sap.com/hana/SAP\_HANA\_Installation\_Guide\_en.pdf">http://help.sap.com/hana/SAP\_HANA\_Installation\_Guide\_en.pdf</a>
- Getting Started with SAP NetWeaver Application Server for ABAP and SAP Business Warehouse 7.4 SP8 on SAP HANA 1.0 SP8
  - <u>https://caldocs.hana.ondemand.com/caldocs/help/Getting\_Started\_Guide\_ABAP\_74\_SP8\_HANA\_SP8\_DevEdition.pdf</u>
- SAP HANA Academy
  - <u>https://www.youtube.com/playlist?list=PLkzo92owKnVwADqaEp2-YhXFRKDVoUQNL</u>
- SAP HANA Academy SAP HANA Installation: Install or Update Components [SPS 09]
  - <u>https://www.youtube.com/watch?v=Ebp84m3UoJY&list=PLkzo92owKnVwADqaEp2-YhXFRKDVoUQNL&index=11</u>
- SAP HANA Academy SAP HANA Installation: SAP HANA server [SPS 09]
  - <u>https://www.youtube.com/watch?v=pU37eY-srBo&list=PLkzo92owKnVwADqaEp2-YhXFRKDVoUQNL&index=12</u>
- SAP HANA Academy SAP HANA Installation: SAP HANA Studio [SPS 09]
  - https://www.youtube.com/watch?v=yDAy4ufldtk&list=PLkzo92owKnVwADqaEp2-YhXFRKDVoUQNL&index=13
- Linux and Open-Source Computing on Azure
  - <u>https://azure.microsoft.com/en-us/documentation/articles/virtual-machines-linux-opensource/</u>

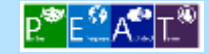

## SAP HANA Learning Materials

- How to Attach a Data Disk to a Linux Virtual Machine
  - <u>https://azure.microsoft.com/en-us/documentation/articles/virtual-machines-linux-how-to-attach-disk/</u>
- Configure Software RAID on Linux
  - <u>https://azure.microsoft.com/en-us/documentation/articles/virtual-machines-linux-configure-raid/</u>
- Premium Storage: High-Performance Storage for Azure Virtual Machine Workloads
  - <u>https://azure.microsoft.com/en-us/documentation/articles/storage-premium-storage-preview-portal/#using-linux-vms-with-premium-storage</u>
- SUSE Linux Enterprise and HANA
  - http://scn.sap.com/docs/DOC-49204
- SUSE Linux Enterprise for SAP applications
  - <u>https://www.suse.com/products/sles-for-sap/</u>

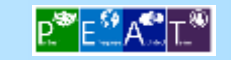

## SAP Note

- 1954788 SAP HANA DB : Recommended OS settings for SLES 11 / SLES for SAP applications SP3
- 1944799 SAP HANA Guidelines for SLES Operating System Installation
- 2001528 Linux : SAP HANA Database SPS 08 revision 80 or higher on RHEL 6 or SLES 11
- 1275776 Linux : Preparing SLES for SAP environments
- 2004651 SAP HANA Platform SPS 08 Release Note
- 1310037 SUSE Linux Enterprise Server 11 : Installation Notes

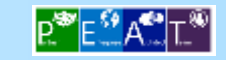

## HANA Enterprise Edition Setup Sequence

- 1. Download HANA installation components from SAP Marketplace to your desktop (SAP)
- 2. Deploy SUSE Linux 11 SP4 VM from Azure Marketplace to your Azure subscription (Azure)
- 3. Connect to SUSE Linux VM from PUTTY (Linux)
- 4. Configure underneath disks on SUSE Linux VM (Linux)
- 5. Upload HANA installation components from your desktop to SUSE Linux VM (Linux)
- 6. Install HANA Database on SUSE Linux VM (SAP)
- 7. Install Java runtime and HANA Administration Console to connect to HANA (SAP)

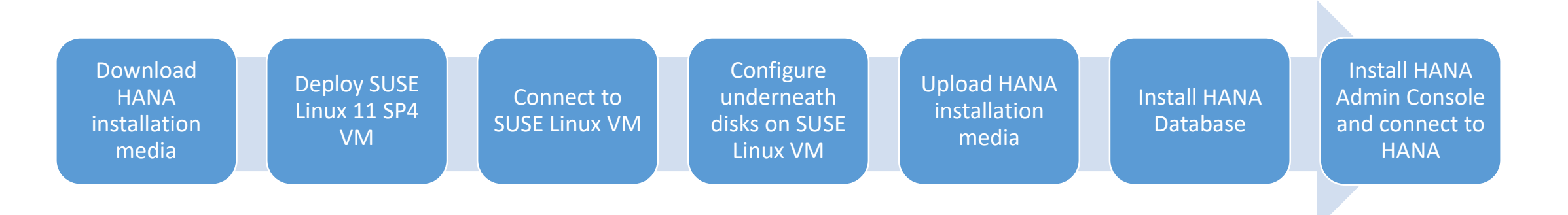

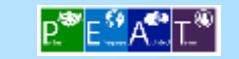

| Download<br>HANA<br>installation<br>media | Deploy SUSE<br>Linux 11 SP4<br>VM | Connect to<br>SUSE Linux VM | Configure<br>underneath<br>disks on SUSE<br>Linux VM | Upload HANA<br>installation<br>media | Install HANA<br>Database | Install HANA<br>Admin Console<br>and connect to<br>HANA |
|-------------------------------------------|-----------------------------------|-----------------------------|------------------------------------------------------|--------------------------------------|--------------------------|---------------------------------------------------------|
|                                           |                                   |                             |                                                      |                                      |                          |                                                         |

| The Best-Run Businesses Run S        | AP                                                                                        | Please Login or Register to get full ac                                                 | cess 日本語 About                                              | Help Search                                                                                            |
|--------------------------------------|-------------------------------------------------------------------------------------------|-----------------------------------------------------------------------------------------|-------------------------------------------------------------|----------------------------------------------------------------------------------------------------|
|                                      | Knowledge Base & Incidents                                                                | > Release, Upgrade & Maintena                                                           | nce Info , Software                                         | Downloads                                                                                              |
| Support Portal                       | Keys, Systems & Installations                                                             | > Support Programs & Services                                                           | > Remote                                                    | Support                                                                                                |
|                                      | Users & Authorizations                                                                    | > Documentation                                                                         | > SAP Solu                                                  | ution Manager                                                                                          |
| Software Downloads                   |                                                                                           |                                                                                         |                                                             |                                                                                                    |
| Software Downloads                   | SAP Software [                                                                            | ownload Center                                                                          |                                                             |                                                                                                    |
| Installations and Upgrades           | Download SAP products that<br>Software authorization, which                               | are associated with your S-User ID. You you can request via via your company's          | will require the <i>Download</i><br>SAP user administrator. | Q Search for Software                                                                                  |
| Support Packages and Patches         | » What would you like to                                                                  | download today?                                                                         |                                                             |                                                                                                    |
| Databases                            |                                                                                           |                                                                                         | Files for your                                              | Useful Links                                                                                           |
| Address Directories & Reference Data |                                                                                           | Patches Patches                                                                         | Databases                                                   | <ul> <li>Top Downloads list<br/>the most searched for<br/>download files</li> </ul>                    |
| SAP Business One for Partners        | Choose installations and Up                                                               | grades if you want to download a produ                                                  | t that you currently do                                     | Ramp-Up software                                                                                       |
| Download Manager                     | not have (but have a valid co<br>Choose Support Packages                                  | ntract for), or if you wish to download a ne<br>and Patches if you want to download cod | e-corrections for a                                         | products you have                                                                                      |
| Help                                 | <ul> <li>specific version of a product.</li> <li>A subset of Analytics product</li> </ul> | patches is available without the need for                                               | an S-user logon.                                            | Customer Validation     lists all products if you     are participating in the     Customer Validation |

Go to <u>https://support.sap.com/swdc</u> using your SAP S user account (permission required)

|                                                |                                                       | Please Login or Register to get full access                                                        | 日本語 About He        | elp <mark>Search</mark>                                       |
|------------------------------------------------|-------------------------------------------------------|----------------------------------------------------------------------------------------------------|---------------------|---------------------------------------------------------------|
|                                                | Knowledge Base & Incidents                            | > Release, Upgrade & Maintenance Info                                                              | > Software D        | lownloads                                                     |
| Support Portal                                 | Keys, Systems & Installations                         | > Support Programs & Services                                                                      | > Remote Su         | ipport                                                        |
|                                                | Users & Authorizations                                | > Documentation                                                                                    | > SAP Soluti        | on Manager                                                    |
| Software Downloads      Inst                   | allations and Upgrades                                |                                                                                                    |                     |                                                               |
| Software Downloads                             | Installations a                                       | and Upgrades                                                                                       |                     |                                                               |
| Installations and Upgrades                     | When downloading a prod<br>upgrade to the next versio | uct for the first time, download the Installation. If yo<br>n of the product, download an Upgrade. | u want to           | Q Search for Software                                         |
| Support Packages and Patches                   | » Find an Installation                                | or Upgrade you are entitled to:                                                                    |                     | w my Download Bask                                            |
| Databases                                      | A -7 Alphabetical Li                                  | st Av Company's                                                                                    | rowse our           | Useful Links                                                  |
| Address Directories & Reference                | Data ATZ of my Products                               | 5 Application Components                                                                           | lownload<br>cstalog | <ul> <li>Read our Installati<br/>and Upgrade Guid</li> </ul>  |
|                                                |                                                       | corrections to a particular version of your product, p                                             | lease find them in  | <ul> <li>Not sure which op<br/>to use to find your</li> </ul> |
| SAP Business One for Partners                  | in you are rearing for body                           |                                                                                                    |                     | software? Read a                                              |
| SAP Business One for Partners Download Manager | the Support Packages and                              | Patches section.                                                                                   |                     | description on eac                                            |

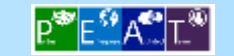

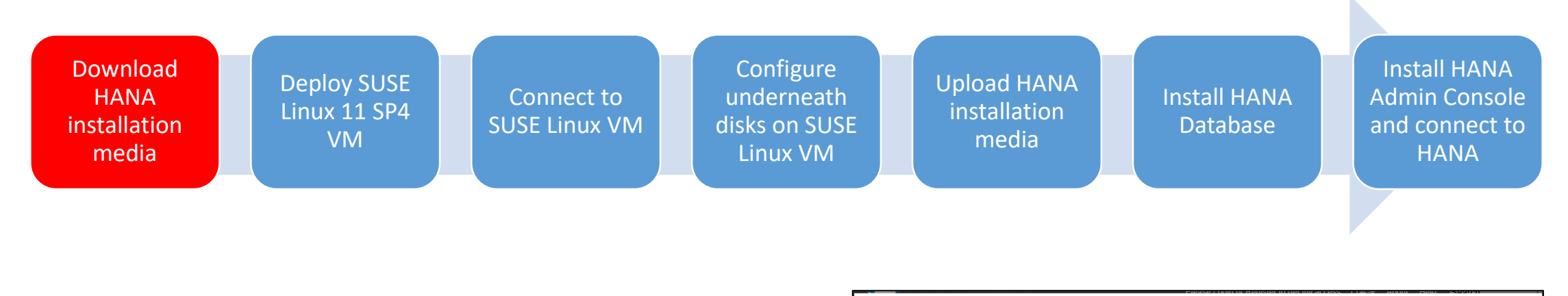

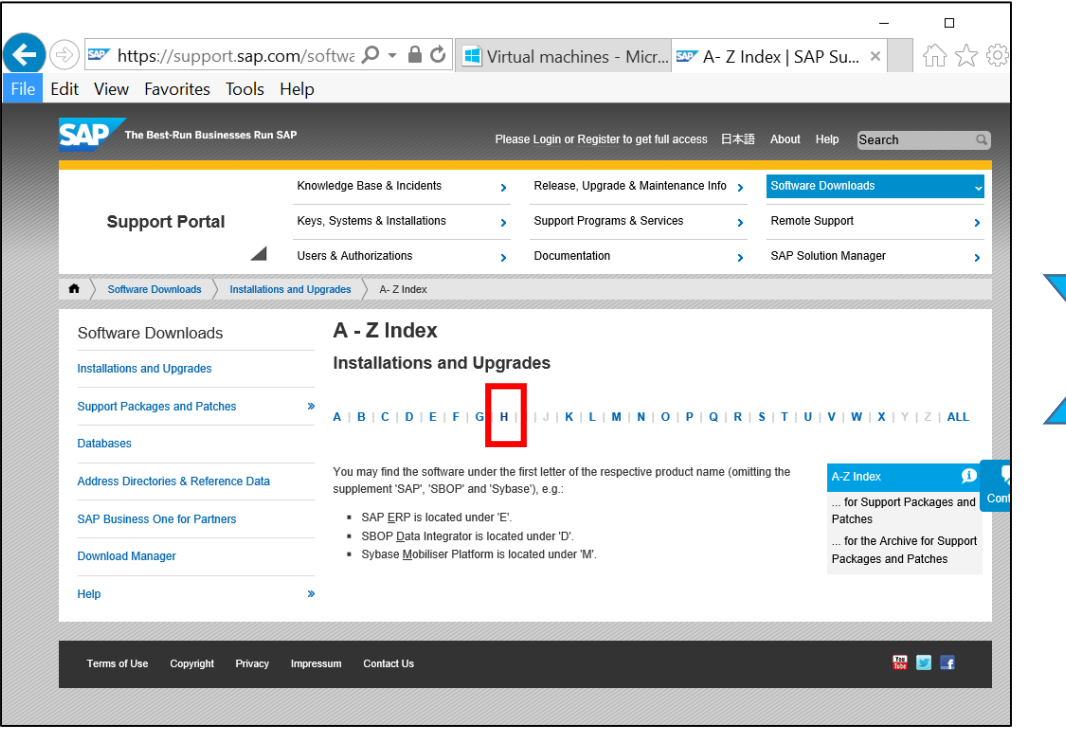

- SAP HANA Live for Reinsurance Management
- <u>SAP HANA ANALY. F. CMM</u>
   SAP HANA Live for Commodity Management
- <u>SAP HANA ANALY. FOR CPM</u>
   SAP HANA Live for SAP Commercial Project Management
- <u>SAP HANA ANALYTICS FOR CRM</u>
   SAP HANA Live for SAP CRM
- SAP HANA ANALY, F. CRM-IU
- SAP HANA Live for Utilities, edition for SAP CRM SAP HANA ANALYTICS F. CRMX
- SAP HANA Live for SAP CRM and SAP ERP cross-analytics
- <u>SAP HANA ANALYTICS FOR EM</u> SAP HANA Live for Event Management
- <u>SAP HANA ANALYTICS F. EMX</u>
   SAP HANA Live for Event Management and Transportation Management crossanalytics
- <u>SAP HANA ANALYTICS FOR ERP</u> SAP HANA Live for SAP ERP
- <u>SAP HANA ANALY. FOR EWM</u>
   SAP HANA Live for Extended Warehouse Management
- <u>SAP HANA ANALYTICS FOR FCC</u>
   SAP HANA Live for Financial Close
- <u>SAP HANA ANALY. F. FND</u>
   SAP HANA Live for SAP Business Suite foundation component
- SAP HANA ANALYTICS FOR GBT
- SAP HANA Live for SAP Global Batch Traceability
  SAP HANA ANALYTICS FOR GRC
- SAP HANA Live for SAP solutions for GRC
- SAP HANA ANALY. F. GRC10.1
   SAP HANA Live for SAP solutions for GRC 10.1
- <u>SAP HANA ANALYTICS FOR GTS</u>
   SAP HANA Live for SAP GTS

- SAP HANA Live for SAP Simple Finance, on-premise edition
- <u>SAP HANA ANALYTICS FOR TM</u> SAP HANA Live for Transportation Management
- <u>SAP HANA CLOUD INTEGRATION(DS)</u>
   SAP HANA Cloud Integration for data services
- SAP HANA CONTENT TOOLS
- SAP HANA Live tools
  SAP HANA CRM IC INBOX ACC
- SAP HANA, add-on for accelerated inbox search for SAP CRM interaction center

stems architecture

~

~

- <u>SAP HANA DW FOUNDATION</u>
  SAP HANA data warehousing foundation
- <u>SAP HANA DYNAMIC TIERING</u>
   SAP HANA dynamic tiering
- <u>SAP HANA ON POWER
   SAP HANA, VEISION OF 10M POWER
   </u>
- SAP HANA PLATFORM EDITION SAP HANA, platform edition
- SAP HANA REMOTE DATA SY
- SAP HANA remote data sync
- SAP HANA RULES FRAMEWORK SAP HANA rules framework
- <u>SAP HANA SDI</u>
   SAP HANA smart data integration
- SAP HANA SMART DATA STREAMING SAP HANA smart data streaming
- <u>SAP HR-CEE</u>
- HR renewal, localization for CEE countries SAP HX-CEE
- SAP ERP Human Capital Management extensions, localization for CEE countries
  SAP HYBRIS MARKETING
- SAP hybris Marketing

Choose SAP HANA Platform Edition

**₽<sup>®</sup> <mark>Е</mark><sup>Ω</sup> А<sup>€</sup>.</mark> Т.®** 

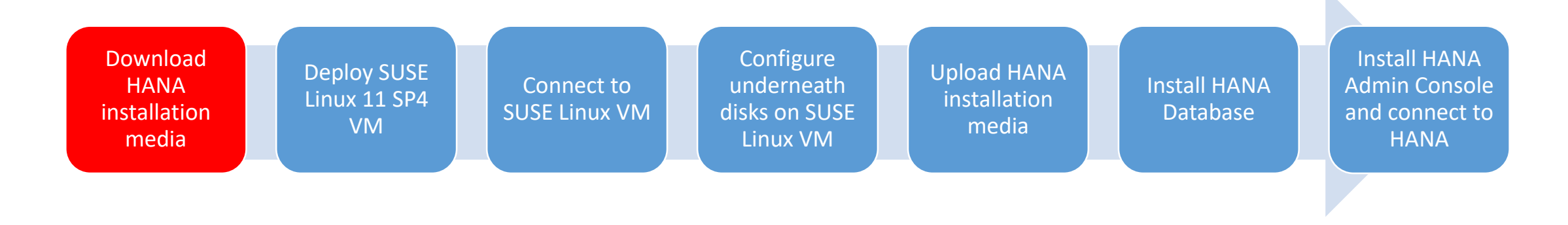

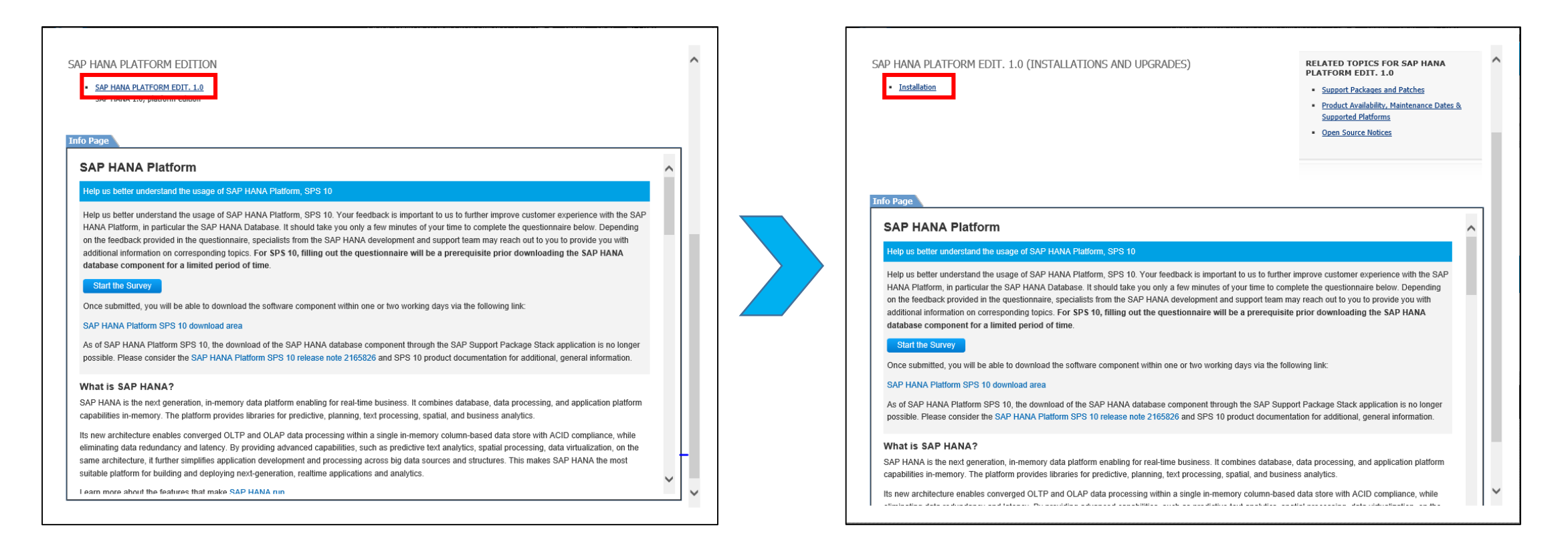

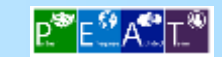

| Download<br>HANA<br>installation<br>media                                                                                                    | Deploy SUSE<br>Linux 11 SP4<br>VM                                                                                                    | Connect to<br>SUSE Linux \                                                                                                    | o<br>/M<br>Lin                                         | figure<br>erneath<br>on SUSE<br>ux VM                             | pload HANA<br>installation<br>media                                                                                                    | Install HANA<br>Database        | Install HANA<br>Admin Console<br>and connect to<br>HANA |
|----------------------------------------------------------------------------------------------------|----------------------------------------------------------------------------------------------------|----------------------------------------------------------------------------------------------------|--------------------------------------------------------|-------------------------------------------------------------------|----------------------------------------------------------------------------------------------------|---------------------------------|---------------------------------------------------------|
| SAP HANA PLATFORM EDIT. 1.                                                                                                    | .0 (INSTALLATIONS AND UPGRADES)                                                                                                    | RELATED TOPICS FOR SAI<br>PLATFORM EDIT. 1.0<br>• Support Packages and Patci<br>• Product Availability, Mainter<br>Supported Platforms<br>• Open Source Notices | es<br>ance Dates &                                     | File   Ho                                                         | → HANA-Download     me Share View     Ana-Down     Ana-Down | Application Tools<br>Manage     | - C ×<br>V ?                                            |
| Downloads SAP HANA PLATFORM EDIT. Select one or more files and click schedule downloads to run at a l Get more information about mult                       | . <b>1.0</b><br>"Add to download basket". We recommend that you use the <u>SAP Download Manage</u><br>ater point in time.<br><u>ispanning and how to extract multi-part archives</u> . Click on <b>1</b> to request a <u>Side effe</u>              | r especially when downloading larg                                                                                                    | e files or to                                          | <ul> <li>✓ Quick a</li> <li>✓ OneDriv</li> <li>This PC</li> </ul> | ve                                                                                                    |                                 |                                                         |
| Add to Download Basket     Ma       The following objects are available     File Type     Download       2IP     5104       2IP     5104       EXE     5104 | Anintain Download Basket Scleet All Deselect All<br>e for download:<br>mload Object Title<br>16144 SAP HANA RDL 1.0 SP00<br>16563 SAP HANA Information Access Toolkit 1.0 SP06<br>18744 1 SAP HANA Platform Ed. 1.0 SPS08 (SAP HANA DB 1.00.82) 1/3 | Info File         File Size [kb]           Info         152           Info         3602           Info         3906250                                          | Last Changed<br>28.06.2013<br>28.06.2013<br>28.08.2014 | Setwor                                                            | k 51049                                                                                                    | 9967_part1 51049967_part2<br>ar | .r                                                      |
| RAR         5104           RAR         5104           ✓         EXE                                                                                         | 18744 2         SAP HANA Platform Ed. 1.0 SPS08 (SAP HANA DB 1.00.82) 2/3           18744 3         SAP HANA Platform Ed. 1.0 SPS08 (SAP HANA DB 1.00.82) 3/3           19967 1         SAP HANA Platf. Ed. 1.0 SPS09 (SAP HANA DB 1.00.97) 1/2     | Info 3906250<br>Info 3377953<br>Info 3906250                                                                                                    | 28.08.2014<br>28.08.2014<br>14.07.2015                 | 2 items 1                                                         | item selected 3.72 GB                                                                                                    |                                 |                                                         |

### Run 51049967\_part1.exe to extract media kit files

Download two HANA 1.0 SPS09 Installation media kit files

SAP HANA Platf. Ed. 1.0 SPS09 (SAP HANA DB 1.00.97) 2/2

51049967 2

(51049967\_part1.exe & 51049967\_part2.rar)

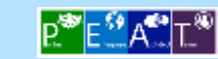

14.07.2015

Info 2614457

~

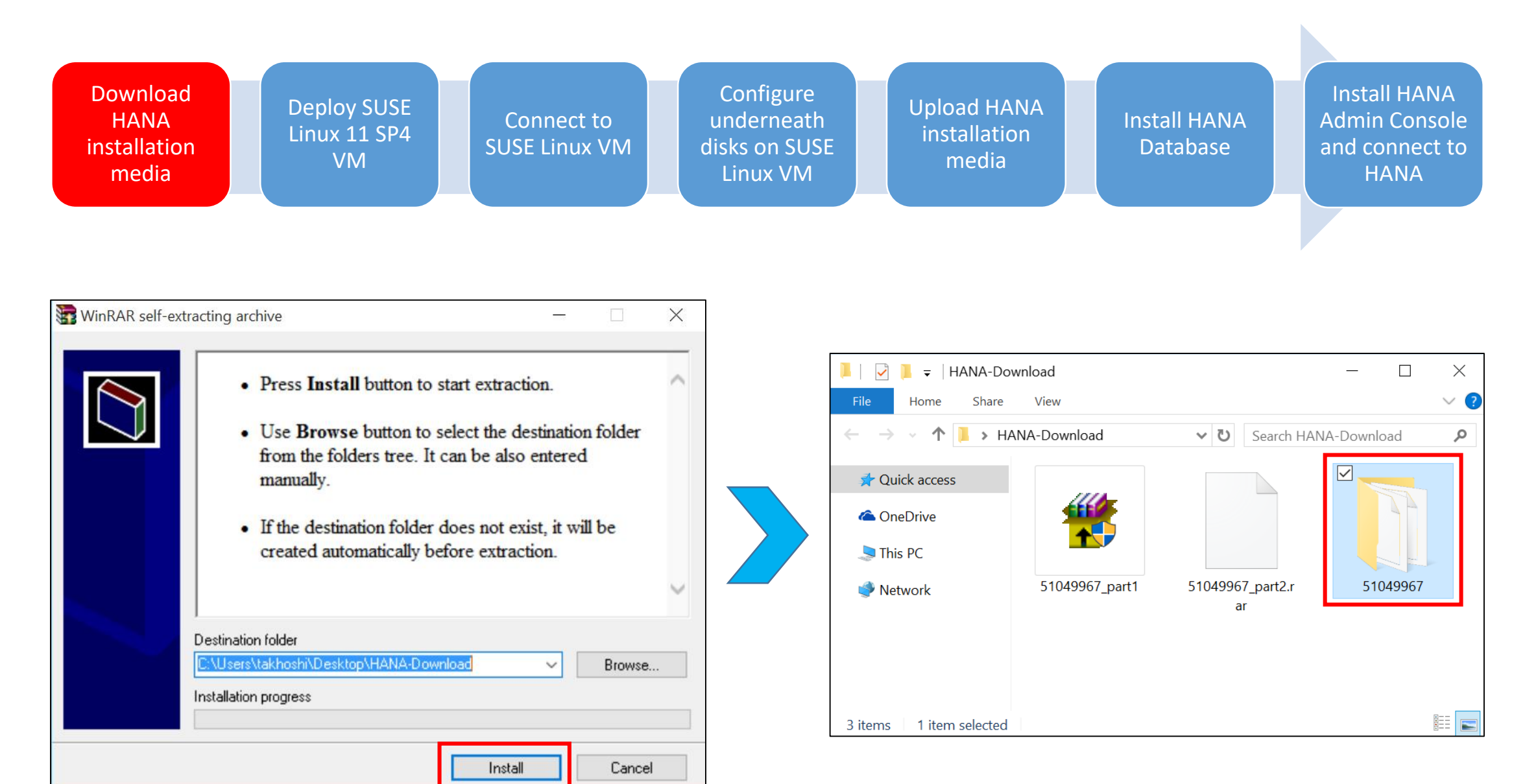

#### Media kit extracted

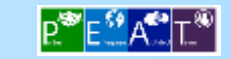

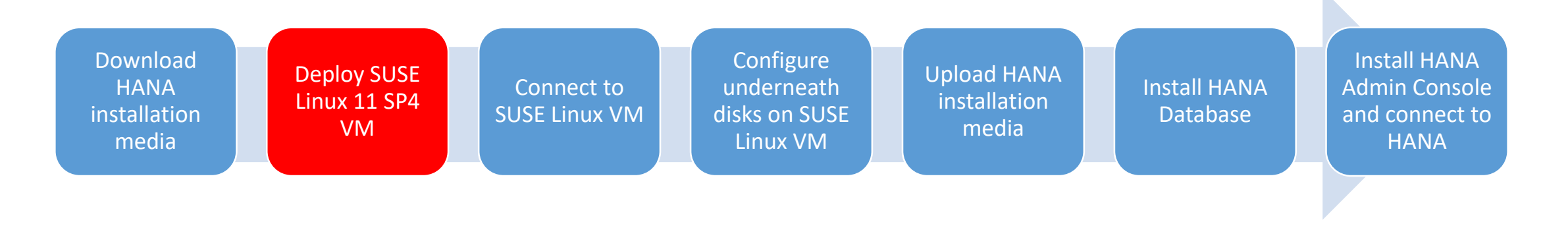

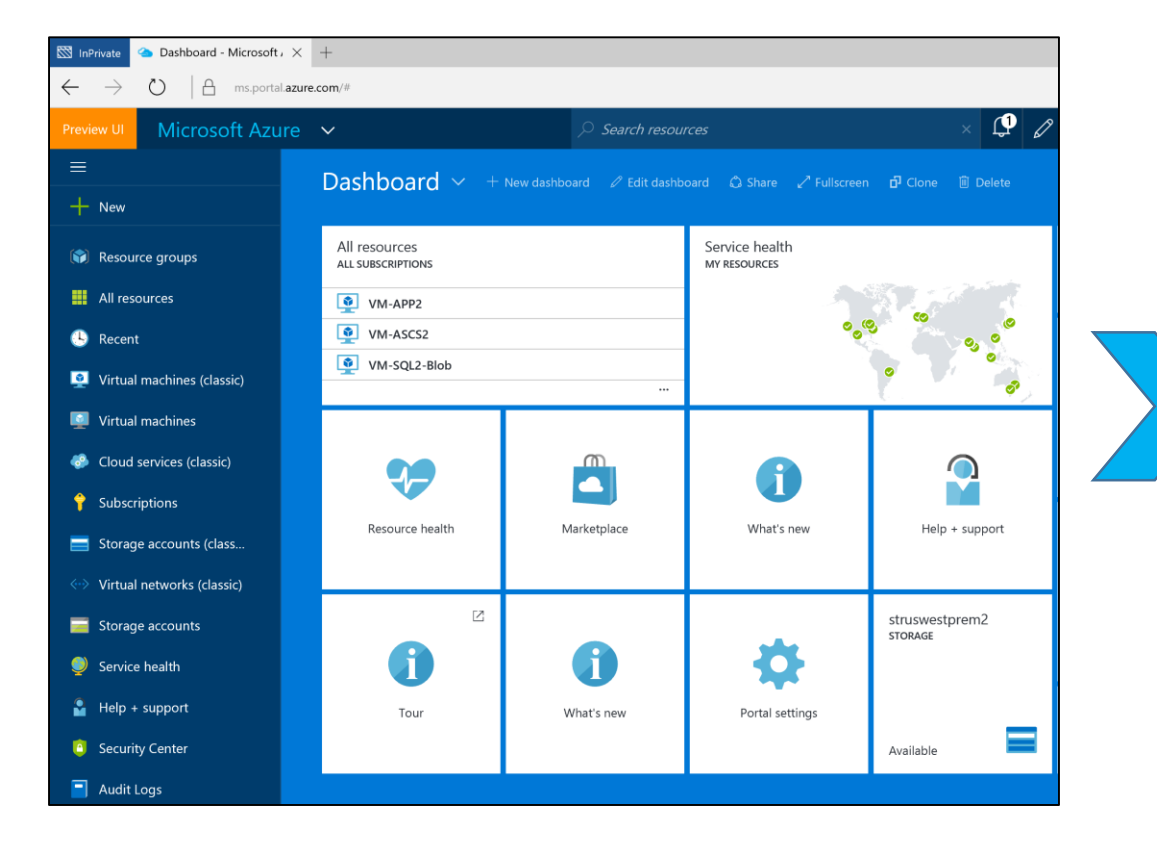

Go to Azure Portal : https://ms.portal.azure.com

| 8 | 🕅 InPrivate 🏾 🏊 SLES 11 SP4 - Microsoft                                       | × +                                  |                         |                                                                          |               |         |
|---|-------------------------------------------------------------------------------|--------------------------------------|-------------------------|--------------------------------------------------------------------------|---------------|---------|
|   | $\leftrightarrow$ $\rightarrow$ $\circlearrowright$ $ $ $	extsf{B}$ ms.portal | .azure.com/#blade/Microsoft_Azure_Ma | rketplace/GalleryFeatur | edMenuitemBlade/selectedMenuitemId/Compute_MP/r                          | resetMenuId   |         |
|   | Preview UI Microsoft Azu                                                      | re 🗸 New 🗲 Virtual Mach              | ines > Marketpla        | ce > Virtual Machines > SLES 11 SP4                                      | <b>ب</b>      | 0 🕸 😳 🛈 |
|   | =                                                                             |                                      | _ 🗆 ×                   |                                                                          |               | * _ 🗆   |
| Г | + New                                                                         | New                                  |                         | Virtual Machines                                                         | Marketpla     | ce      |
| ۲ |                                                                               |                                      |                         |                                                                          | Î             |         |
|   |                                                                               | MARKETPLACE                          | See all                 | FEATURED APPS See all                                                    |               |         |
|   | All resources                                                                 | Virtual Machines                     | >                       | Windows Server 2012 R2                                                   | Everything    |         |
|   | S Recent                                                                      | Web + Mobile                         | >                       | Datacenter<br>Enterprise-class solutions that are                        | Virtual Mach  | ines    |
|   | Virtual machines (classic)                                                    | Data + Storage                       | >                       | simple to deploy, cost-effective,                                        | Web + Mobi    | le      |
|   | Virtual machines                                                              | Data + Analytics                     | >                       | Windows Server 2016 Core<br>with Containers Tech Preview 4               | Data + Stora  | ge      |
|   | Cloud services (classic)                                                      | Internet of Things                   | >                       | Enterprise-class solutions that are<br>simple to deploy, cost-effective, | Data + Analy  | /tics   |
|   | Subscriptions                                                                 | Networking                           | >                       | Ubuntu Server 14.04 LTS                                                  | Internet of T | hings   |
|   | Storage accounts (class                                                       | Media + CDN                          | >                       | Ubuntu Server delivers the best<br>value scale-out performance           | Networking    |         |
|   | ↔ Virtual networks (classic)                                                  | Hybrid Integration                   | >                       | available.                                                               | Media + CDI   | N       |
|   | 🧮 Storage accounts                                                            | Security + Identity                  | >                       | SQL Server 2014 Enterprise on<br>Windows Server 2012 R2                  | Hybrid Integ  | ration  |
|   | Service health                                                                | Developer Services                   | >                       | 2014 for transactional, data                                             | Security + Id | lentity |
|   | 🔓 Help + support                                                              | Management                           | >                       | SharePoint 2013 HA Farm                                                  | Developer St  | anicos  |
|   | Security Center                                                               | Intelligence                         | $\rightarrow$           | S Deploy a SharePoint server farm in Azure with the click of a button.   | Management    | 1 VICE5 |

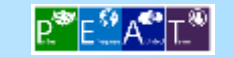

| Download<br>HANA<br>installation<br>media | Deploy SUSE<br>Linux 11 SP4<br>VM | Connect to<br>SUSE Linux VM | Configure<br>underneath<br>disks on SUSE<br>Linux VM | Upload HANA<br>installation<br>media | Install HANA<br>Database | Install HANA<br>Admin Console<br>and connect to<br>HANA |
|-------------------------------------------|-----------------------------------|-----------------------------|------------------------------------------------------|--------------------------------------|--------------------------|---------------------------------------------------------|
|                                           |                                   |                             |                                                      |                                      |                          |                                                         |

| 🖾 InPrivate 🛛 🗠 SLES 11 SP4 -                 | Microsoft × +                              |                                                |                                   |                                                                                                    |
|-----------------------------------------------|--------------------------------------------|------------------------------------------------|-----------------------------------|----------------------------------------------------------------------------------------------------|
| $\leftarrow \rightarrow \circ$ (A             | ms.portal.azure.com/#blade/Microsoft_Azure | _Marketplace/GalleryFeaturedMenuItemBlade/sele | ectedMenuItemId/Compute_MP/rese   | etMenuld 🛄 🛧   🚍                                                                                                    |
| Preview UI Microsoft Azu                      | Ire 🗸 « Virtual Machines > Marketplace     | > Virtual Machines > SLES 11 SP4               |                                   | × 🗘 🖉 🖉 😳 🧿 <sup>takhc</sup>                                                                                                    |
|                                               | Virtual Machines                           |                                                |                                   | sles 11 SP4                                                                                                    |
| + New                                         | -                                          |                                                |                                   | SUSE SUSE                                                                                                    |
| Resource groups                               | Filter                                     |                                                |                                   |                                                                                                    |
| All resources                                 |                                            |                                                | ×                                 | SUSE Linux Enterprise Server 11 Service Pack 4                                                                                                    |
| Recent                                        | Results                                    |                                                |                                   | Confidently run your production workloads on SUSE Linux Enterprise Server on Mic<br>knowing that your service levels are guaranteed, and that help from SUSE and Micn<br>you need it, is just a phone call away.   |
| Virtual machines (classic)                    | NAME                                       | ↑ PUBLISHER                                    |                                   | SUSE Linux Enterprise Server is the only supported Enterprise Linux distribution ava<br>Microsoft Anuse and the only one supported with tools like SUSE Studie for mick a                                          |
| Virtual machines     Cloud services (classic) | SLES 11 SP4 (Premium)                      | SUSE                                           | Azure Certified                   | creation, and SUSE Manager for monitoring and managing your Linux virtual machi<br>Microsoft Systems Center.                                                                                                    |
| Subscriptions                                 | SLES 11 SP4                                | SUSE                                           | Recommended                       | Legal Terms                                                                                                    |
| Storage accounts (class                       | SLES 11 SP4 for SAP CAL                    | SUSE                                           | Recommended                       | By clicking the Create button, I acknowledge that I am getting this software from SI<br>legal terms of SUSE apply to it. Microsoft does not provide rights for third-party soft<br>the primery latement from SUSE. |
| 😔 Virtual networks (classic)                  | See SLES 11 SP3 for SAP CAL                | SUSE                                           | Recommended                       |                                                                                                    |
| Storage accounts                              |                                            |                                                |                                   |                                                                                                    |
| Service health                                |                                            |                                                |                                   |                                                                                                    |
| 🔓 Help + support                              |                                            |                                                |                                   |                                                                                                    |
| Security Center                               |                                            |                                                |                                   |                                                                                                    |
| Audit Logs                                    |                                            |                                                |                                   |                                                                                                    |
| Browse >                                      |                                            |                                                |                                   | SUSE                                                                                                    |
|                                               |                                            |                                                |                                   | We adapt. You succeed.                                                                                                    |
|                                               |                                            |                                                |                                   |                                                                                                    |
|                                               |                                            |                                                |                                   | :<br>Select a deployment model O                                                                                                    |
|                                               | Related to your search $$                  |                                                |                                   | Resource Manager                                                                                                    |
|                                               | SLES 12 SP1 (Premium)<br>SUSE              | SLES 12 (Premium)<br>SUSE SUSE                 | SLES 12 for HPC (Premium)<br>SUSE | Create                                                                                                    |

New – Compute – Marketplace – select SLES 11 SP4 and deploy in Resource Manager model

| 🔯 InPrivate 🌰 Basics - Microsoft Azur                                         | $\pi \times +$                                                              |                                                               |   |
|-------------------------------------------------------------------------------|-----------------------------------------------------------------------------|---------------------------------------------------------------|---|
| $\leftarrow$ $\rightarrow$ $\circlearrowright$ $ $ $\textcircled{a}$ ms.porta | al.azure.com/#create/SUSE.SUSELinux                                         | xEnterpriseServer11SP4-ARM                                    |   |
| Preview UI Microsoft Azu                                                      | lre 🗸 « Virtual Machin                                                      | nes 🗲 SLES 11 SP4 🖒 Create virtual machine 🖒 Basics 🛛 🔎 🖉 🔮   | ŝ |
| ≡                                                                             | * _ 🗆 ×                                                                     | _                                                             | × |
| + New                                                                         |                                                                             | Create vintual machine Basics                                 |   |
| 📦 Resource groups                                                             |                                                                             |                                                               |   |
| All resources                                                                 | ~                                                                           | * Name                                                        | ٦ |
| 🕒 Recent                                                                      | rver on Microsoft Azure,<br>SE and Microsoft engineers, if                  | Configure basic settings                                      | ] |
| 🧕 Virtual machines (classic)                                                  |                                                                             | * User name<br>azureuser                                      | 1 |
| Virtual machines                                                              | ibution available on<br>o for quick and easy image<br>irtual machines using | 2 Size ><br>Choose virtual machine size * Authentication type | Ĺ |
| Cloud services (classic)                                                      |                                                                             | Password SSH public key                                       |   |
| 💡 Subscriptions                                                               | are from SLISE and that the                                                 | Configure optional features                                   | 1 |
| Storage accounts (class                                                       | rd-party software. Also see                                                 | Subscription                                                  |   |
| ↔ Virtual networks (classic)                                                  |                                                                             | 4 Summary > Visual Studio Ultimate with MSDN 	v SLES 11 SP4   | ] |
| 🧮 Storage accounts                                                            |                                                                             | + New V                                                       | ] |
| 奱 Service health                                                              |                                                                             | New resource group name                                       |   |
| 🎴 Help + support                                                              |                                                                             | RSG-hanatest10 🗸                                              | _ |
| Security Center                                                               | ×                                                                           | Location                                                      |   |
| Audit Logs                                                                    |                                                                             | West US V                                                     | ] |
| Browse >                                                                      |                                                                             |                                                               |   |
|                                                                               |                                                                             | ок                                                            |   |

put Host name ("vm-hanatest10"), User name, Password and Location (<u>West US</u>)

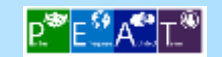

| Download<br>HANA<br>installation<br>media                       | Deploy SUSE<br>Linux 11 SP4<br>VM                                                                                                    | Conne<br>SUSE Lit                                                                                                    | ect to<br>nux VM                                                                                                    | Configure<br>underneath<br>disks on SUSE<br>Linux VM | Uploa<br>insta<br>m                                  | nd HANA<br>allation<br>edia                                                                                                    | Install HAN<br>Database                                                                                                    | A Install H<br>Admin Co<br>and conn<br>HAN                                                                                                    | IANA<br>onsole<br>lect to<br>IA |
|-----------------------------------------------------------------|----------------------------------------------------------------------------------------------------|----------------------------------------------------------------------------------------------------|----------------------------------------------------------------------------------------------------|------------------------------------------------------|------------------------------------------------------|----------------------------------------------------------------------------------------------------|----------------------------------------------------------------------------------------------------|----------------------------------------------------------------------------------------------------|---------------------------------|
| _ □ ×<br>Create virtual machine                                 | Choose a size<br>Browse the available sizes and their fea                                                                                                    | ures                                                                                                    | _ = ×                                                                                                    | <                                                    | Cho<br>Browse                                        | OSE a size<br>the available sizes and their fea                                                                                         | ttures                                                                                                    | _ = ×                                                                                                    |                                 |
| 1 Basics<br>Done ✓<br>2 Size ><br>Choose virtual machine size > | Prices presented below are estima<br>and any discounts for the subscrip<br>costs. Recommended sizes are det<br>and software requirements.                                                                                                    | tes in your local currency that inc<br>tion and location. The prices don<br>ermined by the publisher of the s<br>D1_V2 Standard<br>1 Core<br>3.5 GB                                                                                                    | lude only Azure infrastructure costs<br>it include any applicable software<br>elected image based on hardware<br>Recommended View all<br>A1 Standard *<br>Core<br>175 GB                                                                                                    |                                                      | DS<br>4<br>28<br>©<br>0<br>0                         | 435.24<br>USD/MONTH (ESTIMATED)                                                                                                    | 870.48         USD/MONTH (ESTIMATED)         DS13_V2 Standard         8       Cores         56       GB       GB         56       Jata disks         25600       Max IOPS         112 GB       Local SSD                                                                                                    | 137.64<br>USDA JONITU (SCILLATED)<br>DS14_V2 Standard<br>16 Cores<br>112 GB<br>22 GB<br>22 Data disks<br>32 Data disks<br>32 Da |                                 |
| S Configure optional features                                   | S.3     GB       Constraints     2x500       Max LOPS     50 GB       Local SSD     Local Association       Image: Constraint of the state of the state of the sta | State     State       Solution     2       Data disks       Omega       Max IOPS       Solution       Solution       Solution       Local SSD       Omega       Local balancing       Image: Solution       Solution       Solution    < | Constant Constant Constan |                                                      | <ul> <li>Solution</li> <li>DS</li> <li>20</li> </ul> | Load balancing<br>Auto scale<br>Premium disk supp<br>Z76.02<br>USD/MONTH (ESTIMATED)<br>USD/MONTH (ESTIMATED)<br>S_V2 Standard<br>Cores | Icoad balancing   Icoad balancing   Icoad balancing | Load balancing   Auto scale   Premium disk supp   1,102.61   USD/MONTH (ESTIMATED)     DS2 Standard   2   Cores   3                                                                                                    |                                 |
|                                                                 | Jin ymonin (carilli(AIEU)                                                                                                    | any month (ESHMATED)                                                                                                    | Jrtymontn (cathiw(LEU)                                                                                                    |                                                      | 140<br>ම<br>ල                                        | GB<br>40<br>Data disks<br>62500<br>Max IOPS                                                                                             | 3.5     GB       Control     2       Data disks       Control     3200       Max IOPS                                                                                                    | 7 GB<br>2 d<br>Data disks<br>3 6400<br>Max IOPS                                                                                                    |                                 |

Select Pricing Tier – View All

Select <u>"DS14\_v2"</u>

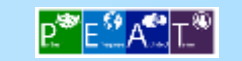

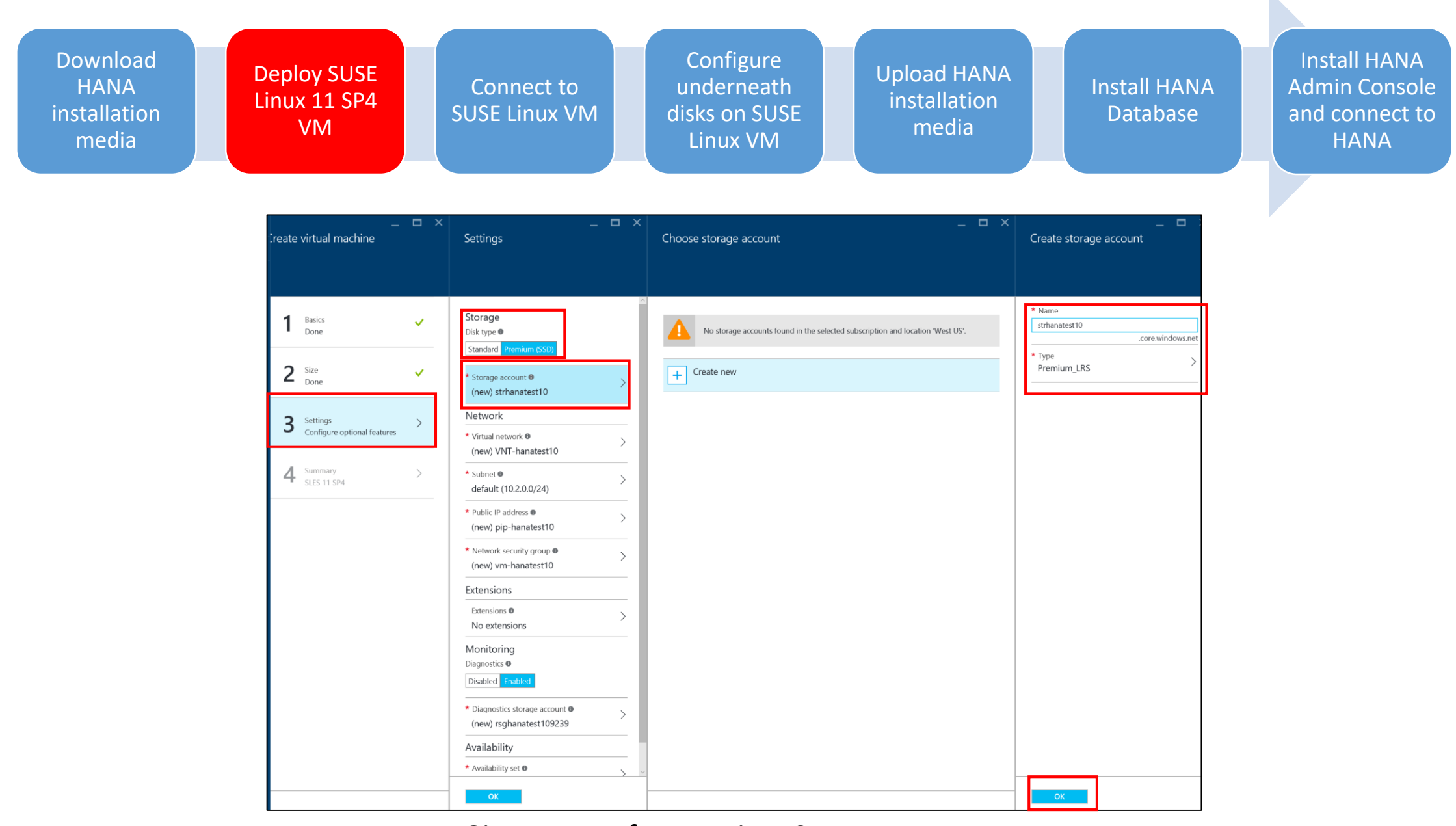

Give a name for Premium Storage Account

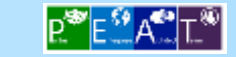

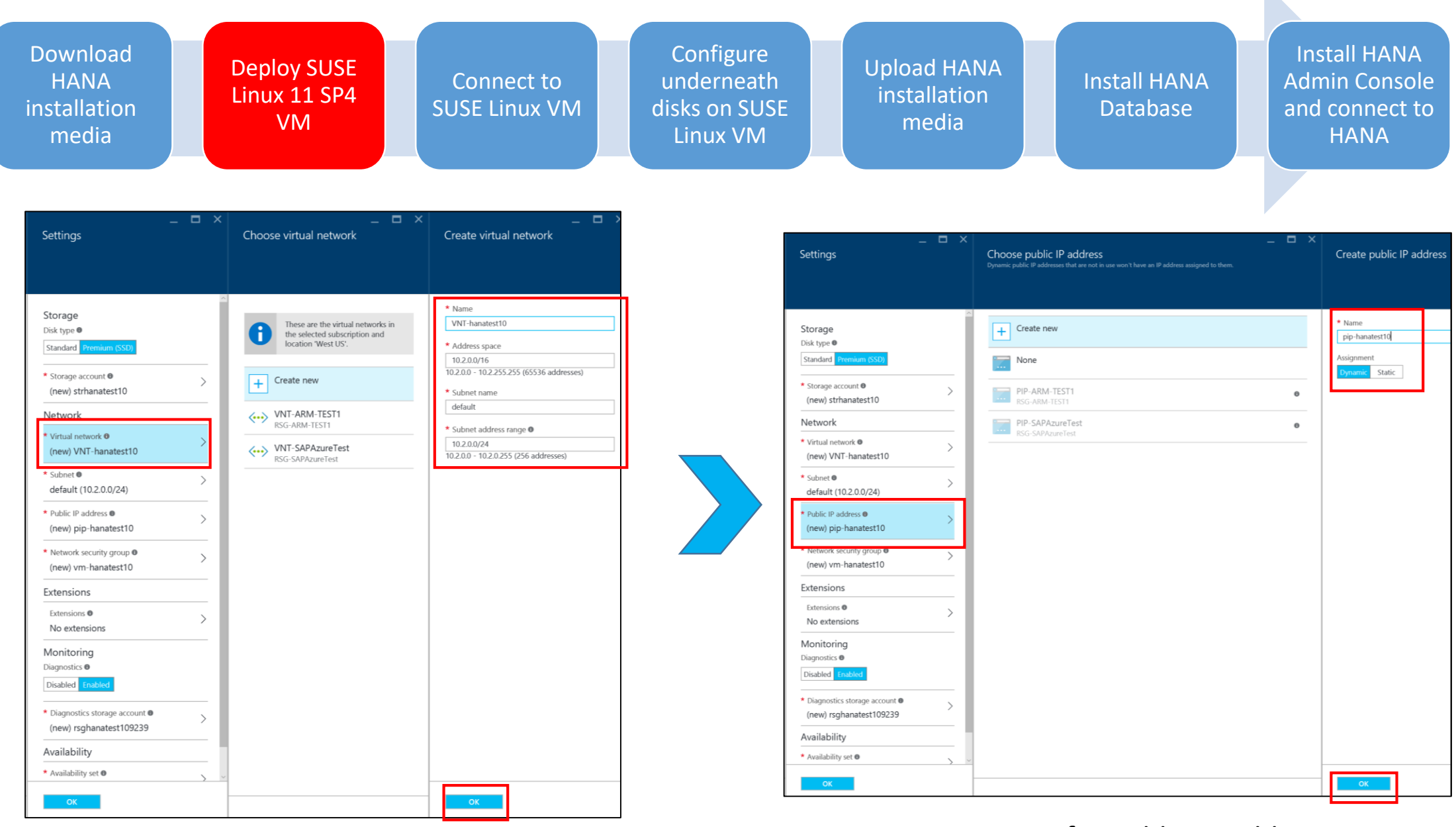

Give a name for Virtual Network

Give a name for Public IP Address

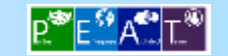

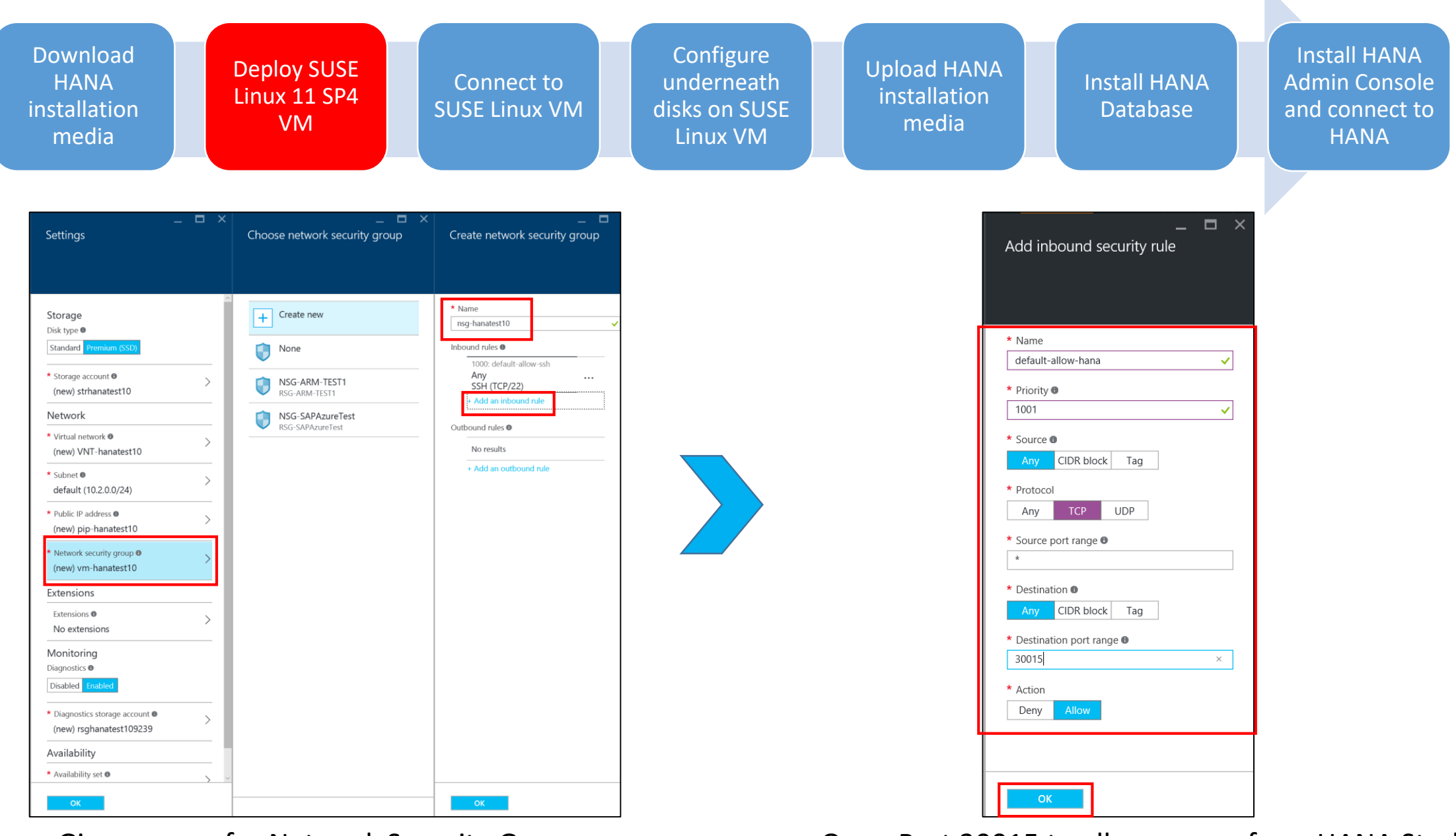

Give a name for Network Security Group

Open Port 30015 to allow access from HANA Studio

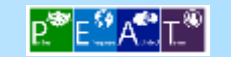

| Download<br>HANA<br>installation<br>media                                                                                                    | SUSE<br>SP4<br>Cor<br>SUSE             | nnect to<br>Linux VM                                                                                                    | Configure<br>underneath<br>disks on SUSE<br>Linux VM | Upload HANA<br>installation<br>media | Install HANA<br>Database                                                                                                    | Install HA<br>Admin Cor<br>and conne<br>HANA                                                                                                    |
|----------------------------------------------------------------------------------------------------|----------------------------------------|----------------------------------------------------------------------------------------------------|------------------------------------------------------|--------------------------------------|----------------------------------------------------------------------------------------------------|----------------------------------------------------------------------------------------------------|
| SLES 11 SP4                                                                                                    | – 🗖 X<br>Create virtual machine        | _ t<br>Settings                                                                                                    | - ×                                                  | _ □ ×<br>Create virtual machine      | Summary                                                                                                    |                                                                                                    |
| SUSE Linux Enterprise Server 11 Service Pack 4 Confidently run your production workloads on SUSE Linux Enterprise Server on Microsoft Azure,<br>knowing that your service levels are guaranteed, and that help from SUSE and Microsoft engineers, if<br>you need it, is just a phone call away.<br>SUSE Linux Enterprise Server is the <i>only</i> supported Enterprise Linux distribution available on<br>Microsoft Azure, and the only one supported with tools like SUSE Studio for quick and easy image<br>creation, and SUSE Manager for monitoring and managing your Linux virtual machines using<br>Microsoft Systems Center. Legal Terms | 1 Basics ✓<br>2 Size ✓<br>3 Settings → | Disk type  Standard Premain (Stb) Standard (new) strhaatest10 Network 'Virtual network  (new) /VNT-hanatest10                                                 | ><br>                                                | 1 Basics<br>Done ✓                   | Validation passed Basics Subscription Resource group                                                                                       | Microsoft Azure Internal Consum<br>(new) RSG-HANATEST10                                                                                           |
| By clicking the Create button, I acknowledge that I am getting this software from SUSE and that the equal terms of SUSE apply to it. Microsoft does not provide rights for third-party software. Also see the privacy statement from SUSE         If       in       y       80       100                                                                                                    | Summary SLES 11 SP4                    | Subnet      default (10.2.0.0/24)     Public IP address          (new) pip-hanatest10     Network security group          (new) nsg-hanatest10     Extensions |                                                      | 3 Settings<br>Done ✓                 | Settings<br>Computer name<br>User name<br>Size<br>Disk type<br>Storage account                                                             | west US<br>vm-hanatest10<br>azureuser<br>Standard DS14 v2<br>Premium (SSD)<br>(new) strhanatest10                                                 |
| We adapt. You succeed.                                                                                                    |                                        | Extensions ©<br>No extensions<br>Monitoring<br>Diagnostics ©<br>Disabled Inuber<br>* Diagnostics storage account ©<br>(new) rsghanatest109239                 | ><br>>                                               | 4 SLES 11 SP4                        | Virtual network<br>Subnet<br>Public IP address<br>Network security group<br>Availability set<br>Diagnostics<br>Diagnostics storage account | (new) VNT-HANATEST10<br>(new) default (10.2.0.0/24)<br>(new) pip-hanatest10<br>(new) nsg-hanatest10<br>None<br>Enabled<br>(new) rsghanatest103426 |
| Select a deployment model  Resource Manager  Create                                                                                                    |                                        | Availability<br>* Availability set<br>None                                                                                                    | ><br>,                                               |                                      |                                                                                                    |                                                                                                    |

### Start deployment

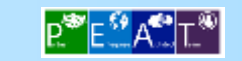

# Demo

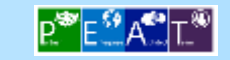

| Download<br>HANA<br>installation<br>media | Deploy SUSE<br>Linux 11 SP4<br>VM | Connect to<br>SUSE Linux VM | Configure<br>underneath<br>disks on SUSE<br>Linux VM | Upload HANA<br>installation<br>media | Install HANA<br>Database | Install HANA<br>Admin Console<br>and connect to<br>HANA |
|-------------------------------------------|-----------------------------------|-----------------------------|------------------------------------------------------|--------------------------------------|--------------------------|---------------------------------------------------------|
| Preview UI Microsoft Azu                  | IT은 ∨ Deployments succeeded       |                             |                                                      |                                      |                          |                                                         |

| ≡        |                            |                         |                                                                                                    |                          | – <b>–</b> × |  |
|----------|----------------------------|-------------------------|----------------------------------------------------------------------------------------------------|--------------------------|--------------|--|
| +        | New                        | Deployments succeed     | ed                                                                                                    |                          |              |  |
|          | Resource groups            |                         |                                                                                                    |                          |              |  |
|          | All resources              | DESCRIPTION             | Deployment to resou                                                                                                    | rce group 'RSG-hanatest' | 10' was      |  |
| •        | Recent                     | CTATIC                  | succession.                                                                                                    |                          |              |  |
| <u></u>  | Virtual machines (classic) | STATUS                  | Informational                                                                                                    |                          |              |  |
| <u>.</u> | Virtual machines           | TIME                    | Thursday, May 5, 201                                                                                                    | 6 5:25:53 PM             |              |  |
| <b>@</b> | Cloud services (classic)   | CORRELATION IDS         | clientNotification-a5af2bc3-fc2b-4673-8172-<br>edb0ded7204f;40d8d60d-c845-41d8-9ace-<br>3aa800fc3fef;40d8d60d-c845-41d8-9ace-3aa800fc3fef |                          |              |  |
| Ŷ        | Subscriptions              | RESOURCE                | vm-hanatest10 (virtu                                                                                                    | al machine)              |              |  |
|          | Storage accounts (class    |                         |                                                                                                    |                          |              |  |
|          | Virtual networks (classic) | EVENT                   | LEVEL                                                                                                    | STATUS                   | TIME         |  |
|          | Storage accounts           | Microsoft.Resources/de  | 1 Informational                                                                                                    | Succeeded                | 2            |  |
|          | Service health             | Microsoft.Compute/virtu | 1 Informational                                                                                                    | Succeeded                | 3            |  |
| 2        | Help + support             | Microsoft.Compute/virtu | <ol> <li>Informational</li> </ol>                                                                                                    | Started                  | 3            |  |
| _        |                            | Microsoft.Compute/virtu | <ol> <li>Informational</li> </ol>                                                                                                    | Succeeded                | 5            |  |
| •        | Security Center            | Microsoft.Compute/virtu | <ol> <li>Informational</li> </ol>                                                                                                    | Started                  | 5            |  |
| -        | Audit Logs                 | Microsoft.Storage/stora | <ol> <li>Informational</li> </ol>                                                                                                    | Succeeded                | 5            |  |
| Pro      |                            | Microsoft.Storage/stora | <ol> <li>Informational</li> </ol>                                                                                                    | Started                  | 5            |  |
| ыо       | wse /                      | Microsoft.Storage/stora | <ol> <li>Informational</li> </ol>                                                                                                    | Succeeded                | 5            |  |
|          |                            | Microsoft.Storage/stora | 1 Informational                                                                                                    | Succeeded                | 5            |  |
|          |                            | Microsoft.Network/netw  | <ol> <li>Informational</li> </ol>                                                                                                    | Succeeded                | 6            |  |
|          |                            | Microsoft.Network/netw  | 1 Informational                                                                                                    | Started                  | 6            |  |

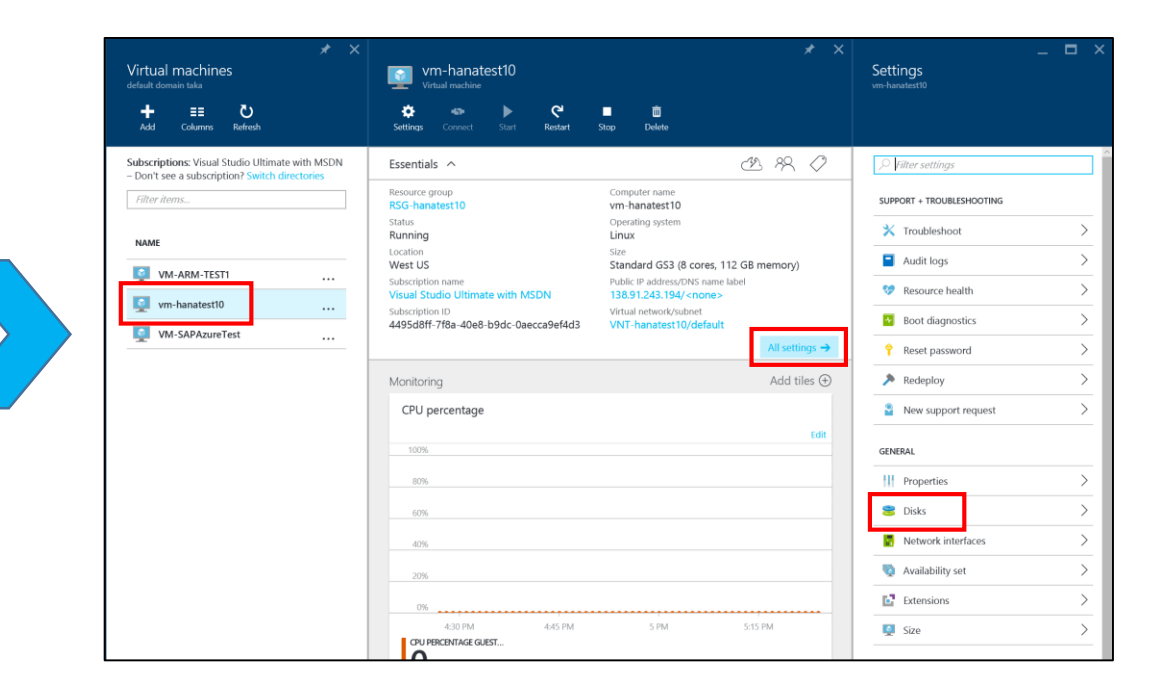

### Start to attach additional disks

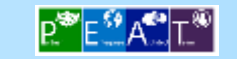

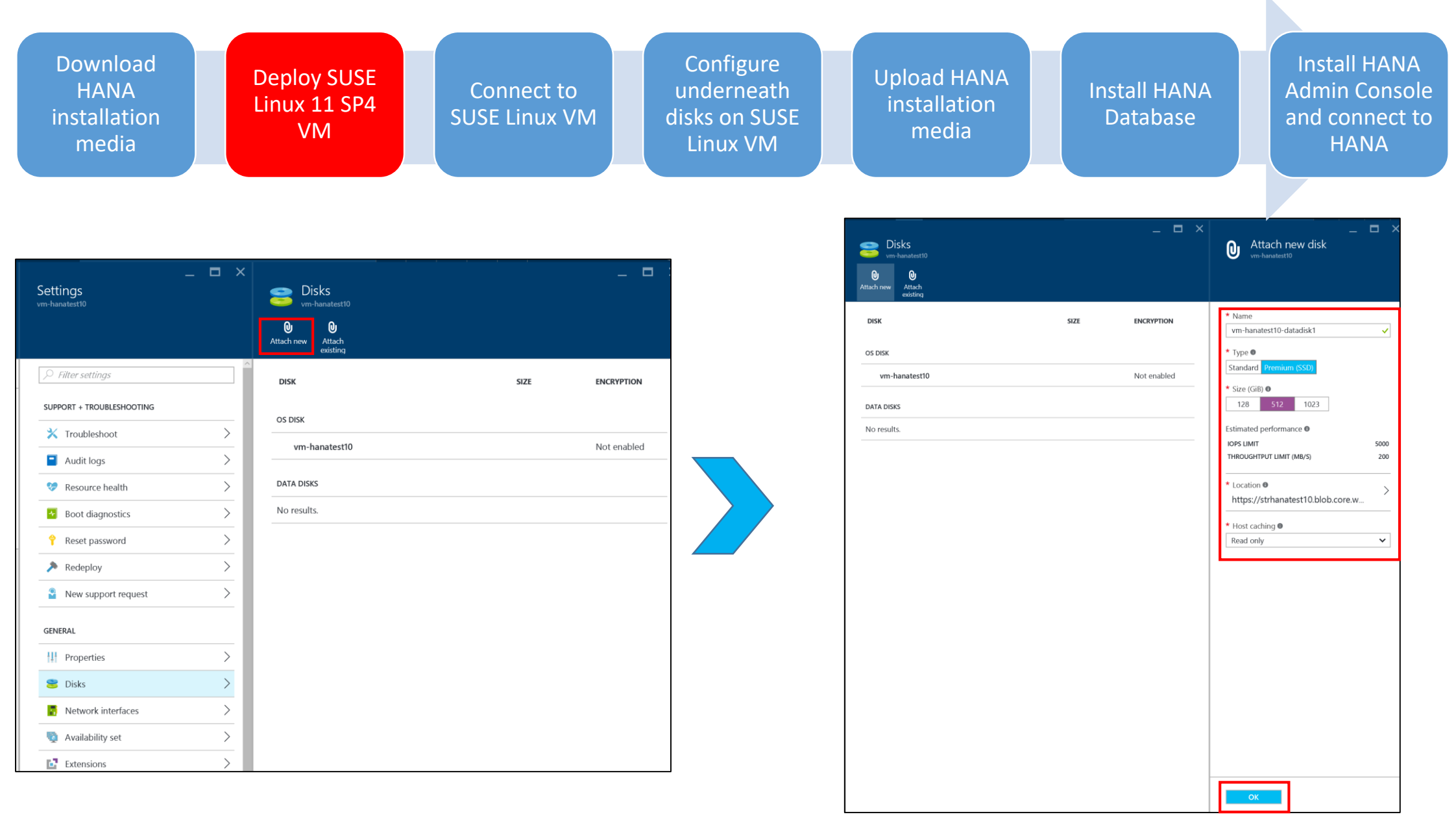

1<sup>st</sup> P20 disk (512GB) Read Only (caching)

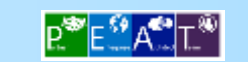

-> for HANA Database files

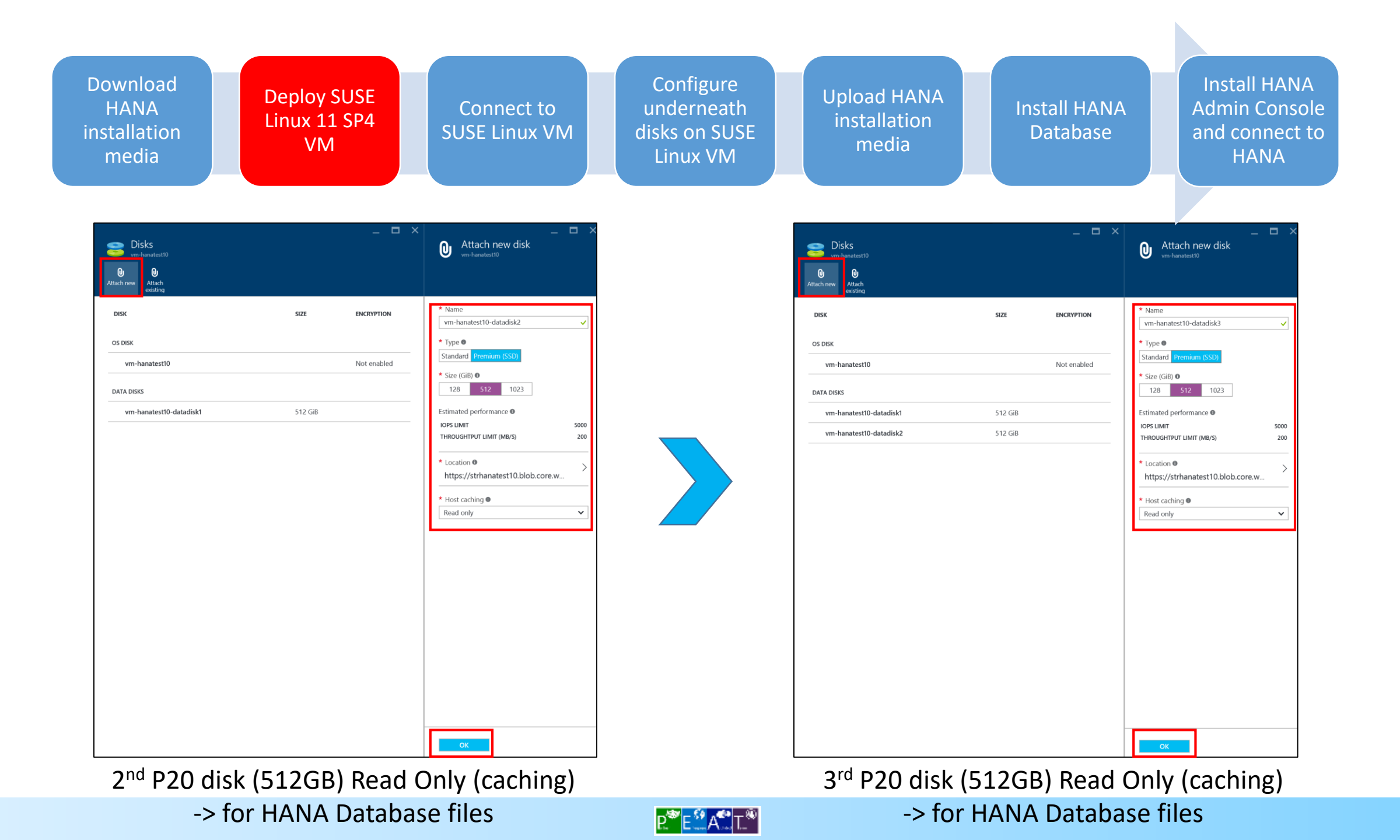

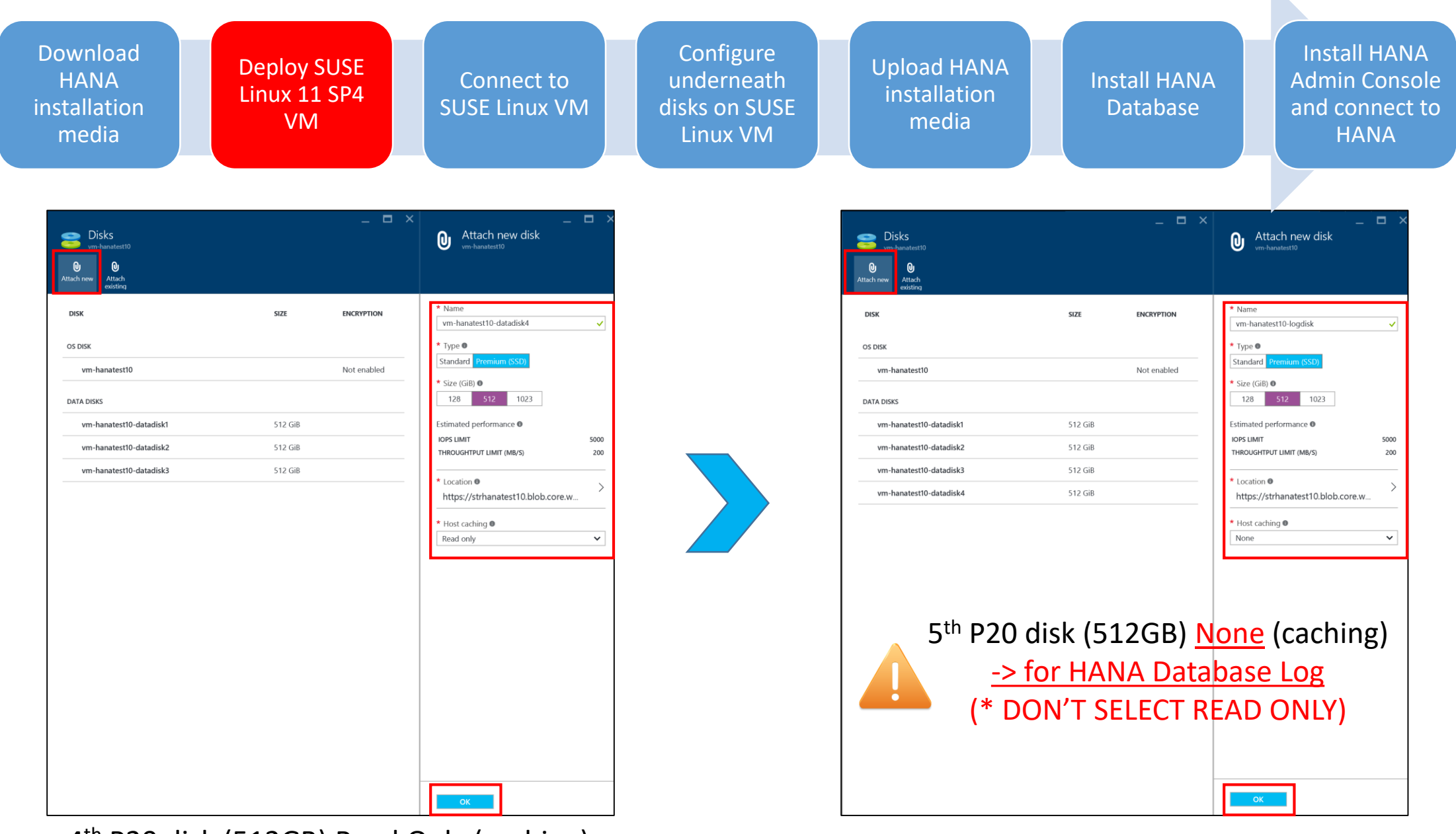

4<sup>th</sup> P20 disk (512GB) Read Only (caching)

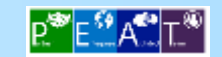

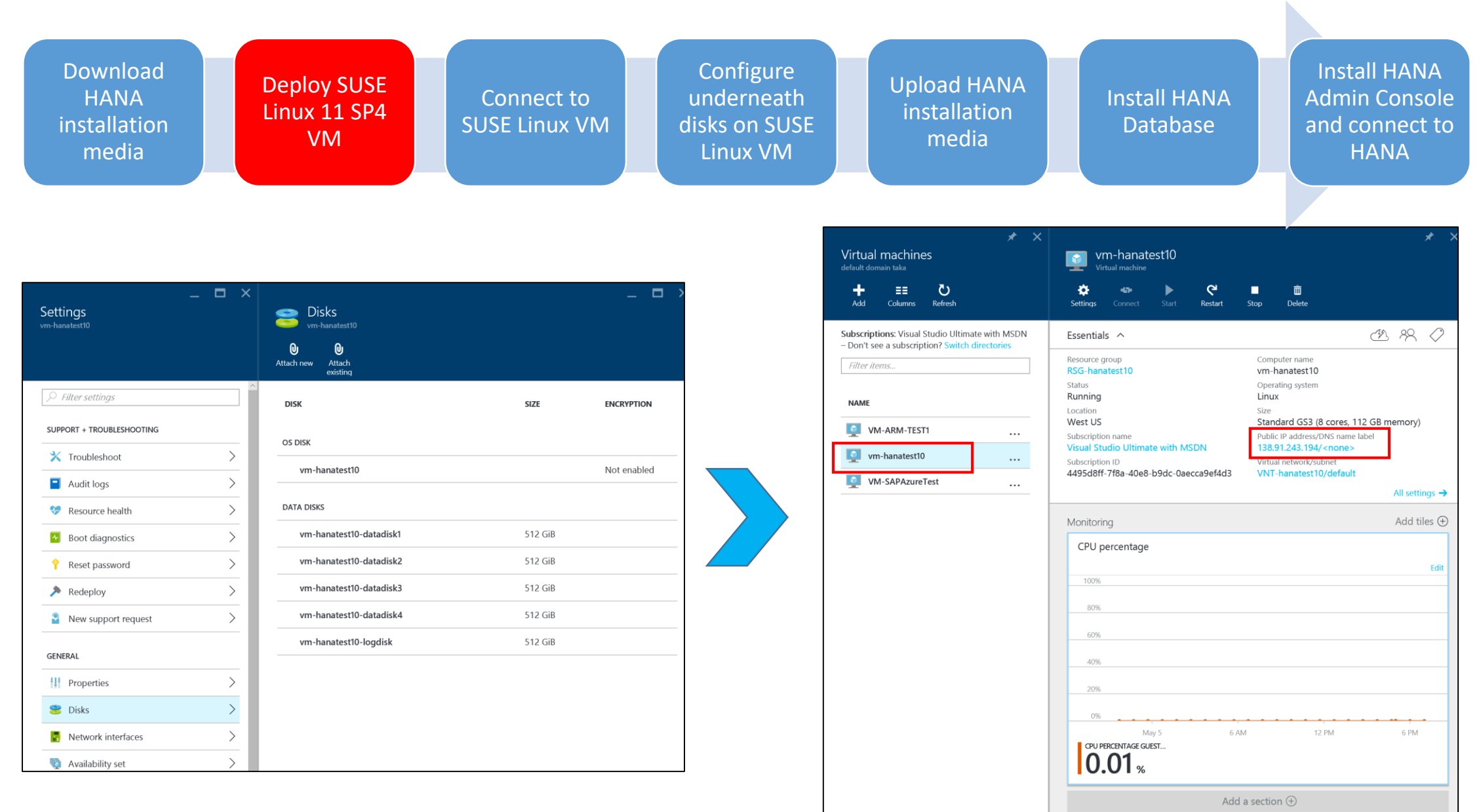

5 x P20 disks are attached to HANA VM

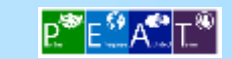

| Download<br>HANA<br>installation<br>media                                                                                                    | Deploy S<br>Linux 11<br>VM                                                                                                    | USE<br>SP4                                                                                                    | Cor<br>SUSE                              | nnect to<br>Linux VM                                                                   |                            | Configure<br>underneath<br>disks on SUSE<br>Linux VM | Upload HANA<br>installation<br>media                                                | Inst<br>Da  | call HANA<br>atabase                                                  | Install HANA<br>Admin Console<br>and connect to<br>HANA |
|----------------------------------------------------------------------------------------------------|----------------------------------------------------------------------------------------------------|----------------------------------------------------------------------------------------------------|------------------------------------------|----------------------------------------------------------------------------------------|----------------------------|------------------------------------------------------|-------------------------------------------------------------------------------------|-------------|-----------------------------------------------------------------------|---------------------------------------------------------|
| * ×                                                                                                    | pip-hanatest10                                                                                                    |                                                                                                    | * _ 🗆 ×                                  | Settings<br>pip-havatest10                                                             | _ • >                      | 4                                                    | Settings<br>pip-hanatest10                                                          | _           | Config<br>pip-hanates<br>Save Discar                                  | L L X<br>uration                                        |
| Stop Delete  Stop Delete  Computer name Vm-hanatest10 Operating system Linux Size Standard GS3 (8 cores, 112 GB memory) Public IP addres/UNS name label 1383 01243194/-onnee> Vmt-hanatest10/default | Setting         Dissociale         Delete           Essentials         ^           Resource group<br>RSS-hanatest10<br>Location<br>West US<br>Subscription name<br>Visual Studio Utimate with MSDN<br>Subscription ID<br>4495d8ff-7f8a-40e8-b9dc-0aecca9ef4d3 | IP address<br>138.91,243,194<br>DNS name<br>-<br>Associated to<br>vm-hanatest10438<br>Virtual machine<br>vm-hanatest10 | د کی کی کی کی کی کی کی کی کی کی کی کی کی |                                                                                        | ><br>>                     |                                                      | Filter settings  SUPPORT + TROUBLESHOOTING      Audit logs      New support request | >           | Assignment Dynamic Stati IP address  138.91.162.155 Idle timeout (min | c<br>utes) <b>0</b>                                     |
| All settings →<br>Add tiles ④                                                                                                    |                                                                                                    |                                                                                                    |                                          | Configuration  Configuration  RESOURCE MANAGEMENT  Tags  Locks  Users  Export template | ><br>><br>><br>><br>><br>> |                                                      | GENERAL                                                                             | >           | DNS name label (<br>vm-hanatest10                                     | optional) •                                             |
| м 12 РМ 6 РМ                                                                                                    |                                                                                                    |                                                                                                    |                                          |                                                                                        |                            | •                                                    | RESOURCE MANAGEMENT  Tags  Locks Users  Funct template                              | ><br>><br>> |                                                                       |                                                         |

### Give a FQDN/DNS Name for HANA VM

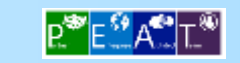

# Demo

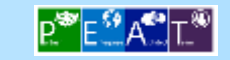

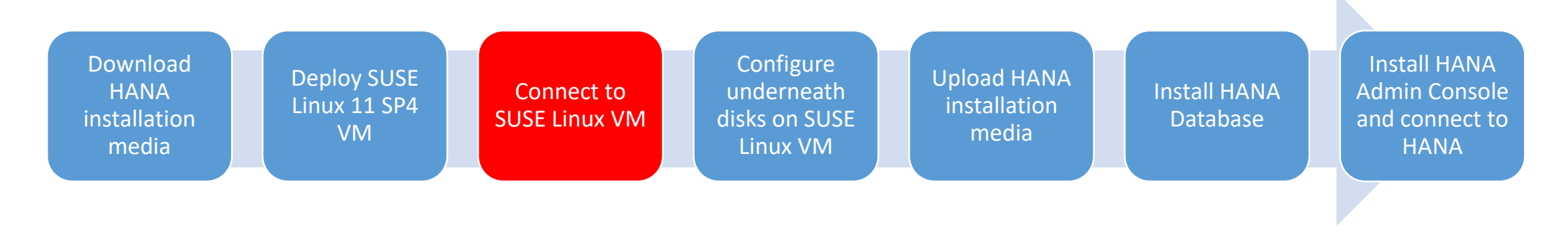

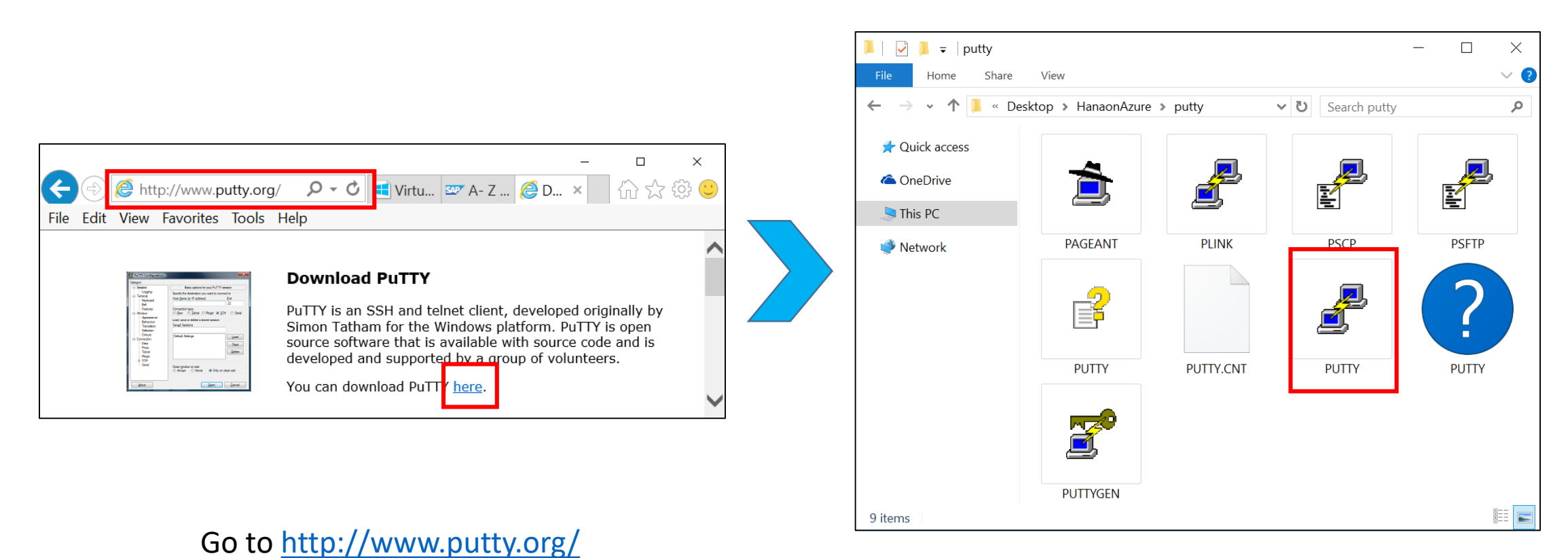

Run Putty

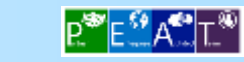

| Download<br>HANA<br>installation<br>media                                                                                                    | USE<br>SP4 Connect to<br>SUSE Linux VM | Configure<br>underneath<br>disks on SUSE<br>Linux VM                                                                                  | Upload HANA<br>installation<br>media                                                                                                    | Install HANA<br>Database                                                                                                    | Install HAI<br>Admin Cons<br>and connec<br>HANA |
|----------------------------------------------------------------------------------------------------|----------------------------------------|----------------------------------------------------------------------------------------------------|----------------------------------------------------------------------------------------------------|----------------------------------------------------------------------------------------------------|-------------------------------------------------|
| PuTTY Configuration                                                                                                    | ? ×                                    |                                                                                                    |                                                                                                    |                                                                                                    |                                                 |
| Logging         Terminal         Keyboard         Bell         Features         Window         Appearance         Behaviour         Translation         Selection         Connection         Data         Proxy         Telnet         Rlogin         SSH         Serial | A von exit:                            | Login a<br>Using k<br>Passwor<br>Last lo<br>SUSE Li<br>As "roo<br>- zyp<br>- yas<br>Managem<br>Documen<br>Forum:<br>Have a<br>azureus | anatest10.westus.cloudapp.azure.com<br>as: azureuser<br>reyboard-interactive author<br>d:<br>ogin: Tue May 31 20:46:45<br>nux Enterprise Server 11<br>et" (sudo or sudo -i) use<br>oper command for package n<br>et command for configurat:<br>tent and Config: https://w<br>tation: http://www.suse.com/:<br>https://forums.suse.com/:<br>lot of fun!<br>eer@vm-hanatest10:~> [] | entication.<br>2016 from 131.107.147.111<br>SP4 x86_64 (64-bit)<br>the:<br>management<br>ion management<br>www.suse.com/suse-in-the-cl<br>com/documentation/sles11/<br>forumdisplay.php?93-SUSE-Pu | -<br>loud-basics<br>ublic-Cloud                 |

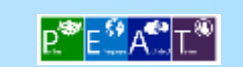

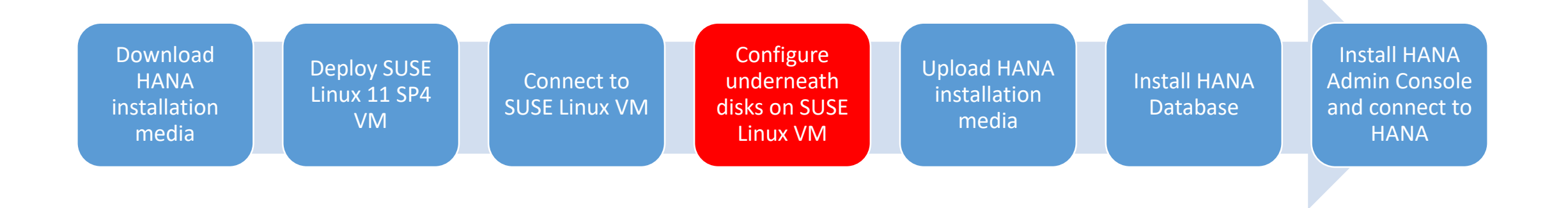

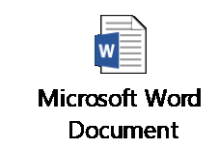

Configure Software RAID on Linux

https://azure.microsoft.com/en-us/documentation/articles/virtual-machines-linux-configure-raid/

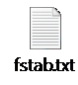

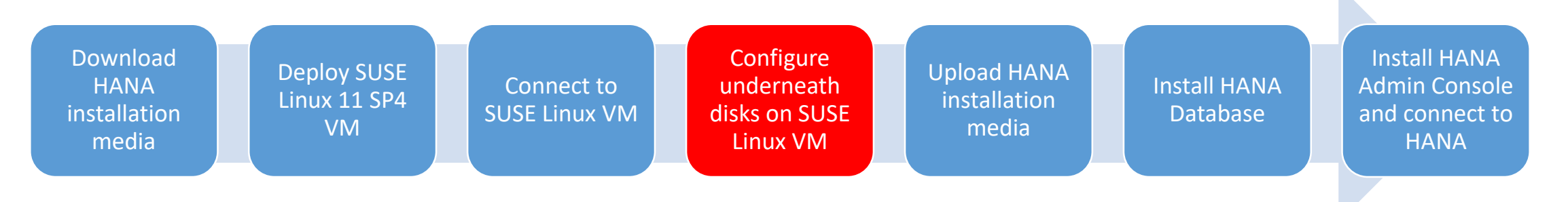

- Things to note during SUSE disk configuration
  - ✓4 disks are used to create a software RAID for HANA database files (/database) and 1 disk is for HANA database log files (/log)
  - ✓Hex code of disk partitions for Software RAID needs to be changed to "fd"(= RAID autodetect)
  - ✓ DO NOT change Hex code if it's NOT Software RAID
  - ✓Use "/dev/md127" for the file system name of Software RAID
  - ✓ When changing /etc/fstab test unmount (umount) and mount —a before rebooting OS

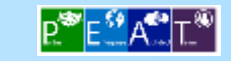

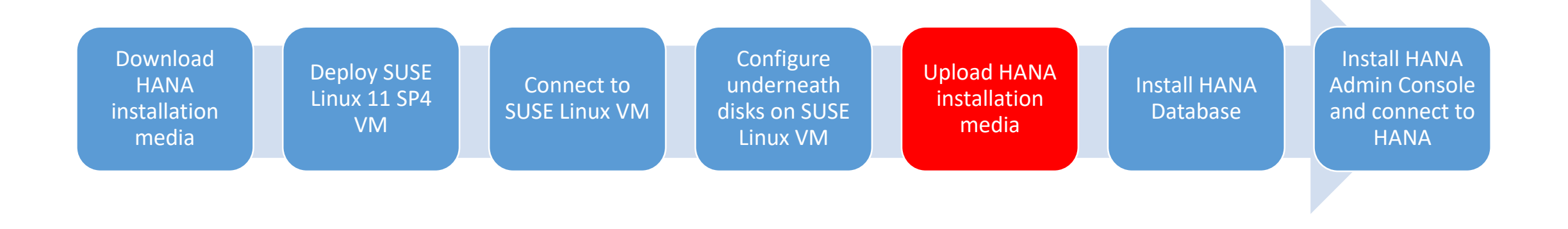

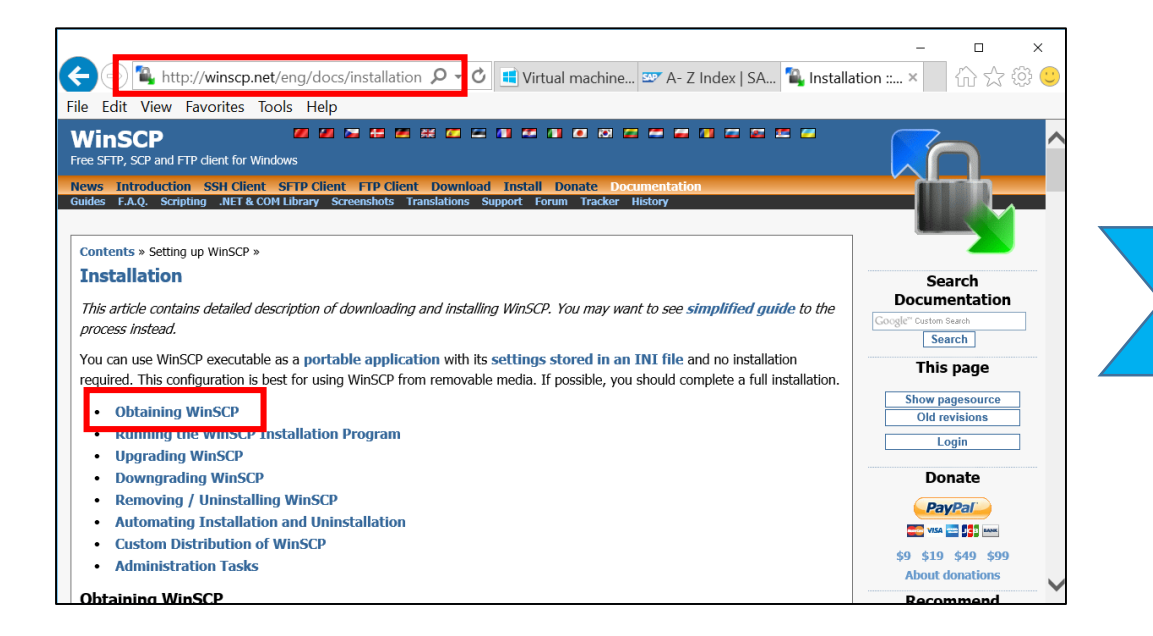

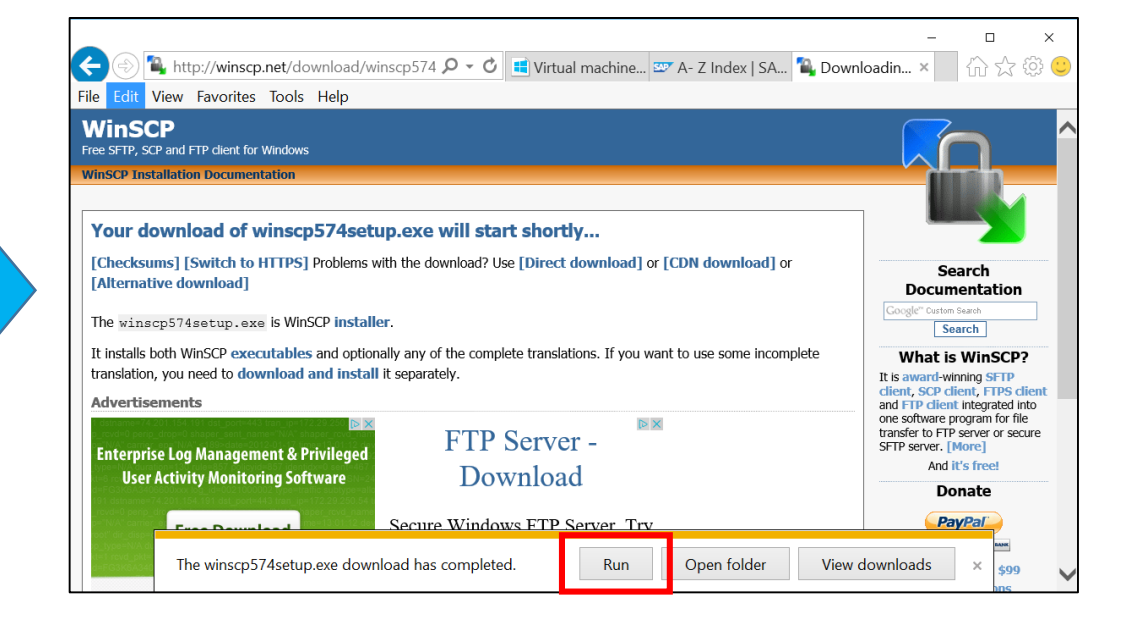

Install WinSCP

### Go to http://winscp.net/eng/docs/installation

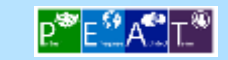

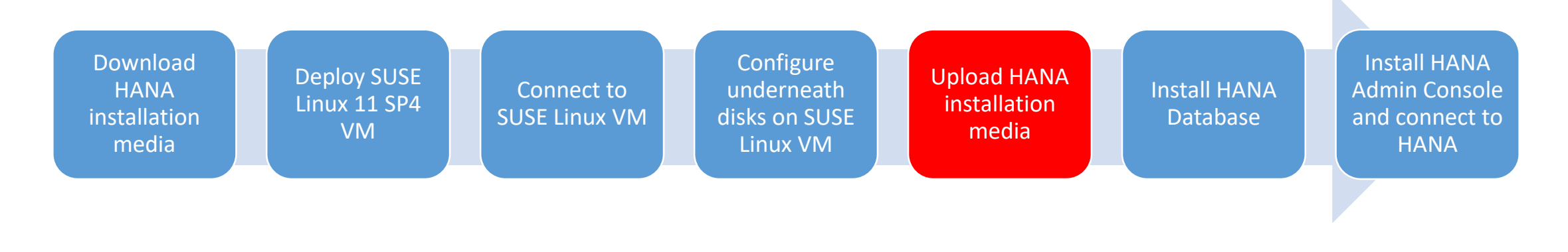

| nSCP           | _                                                                                              |                           | 🚅 New Site | Eile protocol:                                                                        |                                         |
|----------------|------------------------------------------------------------------------------------------------|---------------------------|------------|---------------------------------------------------------------------------------------|-----------------------------------------|
| New Site       | Session<br>File protocol:<br>SFTP V<br>Host name: Port<br>User name: Password:<br>Save V Advan | number:<br>22 💭<br>nced 💌 |            | SFTP V<br>Host name:<br>Vm-hanatest10.cloudapp.net<br>User name: Pa<br>root<br>Save V | Port number<br>2<br>ssword:<br>Advanced |
| Tools 👻 Manage | ▼ 🔁 Login 🔽 Close                                                                              | Help                      |            |                                                                                       |                                         |

Host name : vm-hanatest10.cloudapp.net and Login

Run WinSCP

**₽<sup>®</sup> Е<sup>€</sup> А<sup>€</sup>** Т.®

 $\times$ 

| Download<br>HANA<br>installation<br>media | Deploy SUSE<br>Linux 11 SP4<br>VM | Connect to<br>SUSE Linux VM | Configure<br>underneath<br>disks on SUSE<br>Linux VM | Upload HANA<br>installation<br>media | Install HANA<br>Database | Install HAN<br>Admin Conso<br>and connect<br>HANA | A<br>ole<br>to |
|-------------------------------------------|-----------------------------------|-----------------------------|------------------------------------------------------|--------------------------------------|--------------------------|---------------------------------------------------|----------------|
|                                           |                                   |                             |                                                      |                                      |                          |                                                   |                |

| In HANA-Download - root@ym-hanatest10.doudapp.net - WinSCP     Local Mark Files Commands Session Options Remote Help   It is @ Synchronical I I I I I I I I I I I I I I I I I I I                                                                                                    |                             |                                                                    |                                                                                                    |                                                                                        |            |                            | _                    |             |   | -                         |                                                                            |                                                                                                    |                                                                                 |
|----------------------------------------------------------------------------------------------------|-----------------------------|--------------------------------------------------------------------|----------------------------------------------------------------------------------------------------|----------------------------------------------------------------------------------------|------------|----------------------------|----------------------|-------------|---|---------------------------|----------------------------------------------------------------------------|----------------------------------------------------------------------------------------------------|---------------------------------------------------------------------------------|
| Local Mark Files Commands Session Options Remote Help<br>Torot@wm-handest10.doudapp.net @New Session<br>Desktop · @ The Comparises @ The Comparises @ The Comparise | 🐃 HANA-Download - root      | t@vm-hanate                                                        | est10.cloudapp.net - W                                                                                               | /inSCP                                                                                 |            |                            | - 0                  | ×           |   | 🖺 HANA-Download - roc     | t@vm-hana                                                                  | test10.cloudapp.n                                                                                                    | et - WinSCP                                                                     |
| Bit Solution:       Image: Solution:       Image: Solution:       Im                                                                                                    | Local Mark Files Comman     | nds Session                                                        | Options Remote Help                                                                                                  | р                                                                                      |            |                            |                      |             |   | Local Mark Files Comma    | nds Session                                                                | Options Remote                                                                                                    | • Help                                                                          |
| Proot@vm-hanatest10.doudapp.net © New Session         Desktop       Cl © © © © © © © © © © © © © © © © © © ©                                                                                                    | 🎛 ≋ 🗟 Synchronize  🖬 🦑      | <b>R</b> 🕸 🛛 🕯                                                     | Queue • Transfer Se                                                                                                  | ettings Defa                                                                           | ult        | - <i>3</i> -               |                      |             |   | 🕀 😂 🗟 Synchronize 🗖 🖗     |                                                                            | Queue • Trans                                                                                                    | fer Settings Defa                                                               |
| Desktop I rot I rot I rot I rot   I rot I rot </td <td>寻 root@vm-hanatest10.clo</td> <td>udapp.net 🕻</td> <td>Vew Session</td> <td></td> <td></td> <td></td> <td></td> <td></td> <td></td> <td>🖵 root@vm-hanatest10.cld</td> <td>oudapp.net</td> <td>🗳 New Session</td> <td></td>                                                                                                    | 寻 root@vm-hanatest10.clo    | udapp.net 🕻                                                        | Vew Session                                                                                                    |                                                                                        |            |                            |                      |             |   | 🖵 root@vm-hanatest10.cld  | oudapp.net                                                                 | 🗳 New Session                                                                                                    |                                                                                 |
| Image: Image: Image                | 📃 Desktop 🔹 🖆               | 7 🖬 🖬 🕯                                                            | ) 2 😪 📥 - 🔶 -                                                                                                    |                                                                                        | 📙 root     | t 🕞 🖅 💼 🖻 🏠 🎜 👫 Find       | Files 隆 🔶            |             |   | Desktop • 🛙               | 🖥 🔽 🖻 🖸                                                                    | â 2 🐁 🔶 -                                                                                                    | -                                                                               |
| CAUSers/takhoshi/Desktop/HANA-Download       /root         Name       Size Type       Changed         Parent directory       8/22/2015         51049967       File folder       12/31/201         Getipse-java-luna-SR2       158,315 K8       Compressed (zippe       7/17/2015         S1049967_part1.exe       3,906,250       Aprileation       7/17/2015         S1049967_part2.arr       2,614,457       RAR File       7/17/2015                                                                                                    | 🕼 Upload 🕼 🖉 Edit 🗙 🛃       | Properties                                                         | 🖆 🖻 🛨 🖃 🗹                                                                                                    |                                                                                        | Down       | nload 📾 📝 Edit 🗙 🖬 🗟 Prope | erties 🖆 🖻 🔳 🗉       | A           |   | 🕼 Upload 🕼 🖉 Edit 🗙 🛃     | 🗟 Propertie                                                                | es 🖴 🖻 🖬 🕂 🗖                                                                                                    |                                                                                 |
| Name       Size       Type       Changed         Parent directory       8/22/2015         File       File       12/31/200         Fitab       158,315 K8       Compressed (zippe                                                                                                    | C:\Users\takhoshi\Desktop\I | HANA-Down                                                          | load                                                                                                    |                                                                                        | /root      |                            |                      |             |   | C:\Users\takhoshi\Desktop | HANA-Dow                                                                   | nload                                                                                                    |                                                                                 |
| Time left: 16:57:44 Time e.<br>Bytes transferred: 1,302 KB Speed:                                                                                                    | Name                        | Size<br>1 KB<br>158,315 KB<br>158,363 KB<br>3,906,250<br>2,614,457 | Type<br>Parent directory<br>File folder<br>File<br>Compressed (zippe<br>Compressed (zippe<br>Application<br>RAR File | Changed<br>8/22/2015<br>12/31/2018<br>8/22/2015<br>7/17/2015<br>7/17/2015<br>7/17/2015 | Name       | ^                          |                      | S           | s | Name                      | Siz<br>1 Kl<br>158,315 Kl<br>158,363 Kl<br>3,906,2 0%<br>2,614,4<br>F<br>T | e Type<br>Parent directory<br>File folder<br>B File<br>Compressed (zi<br>G Uploading<br>ile: C:\\inst<br>arget: /root/ | Changed<br>8/22/2015<br>12/31/20<br>8/22/2015<br>ppe 7/17/2015<br>ppe 7/17/2015 |
|                                                                                                    |                             |                                                                    |                                                                                                    |                                                                                        |            |                            |                      |             |   |                           | TB                                                                         | 'ime left:<br>lytes transferred:                                                                                       | 16:57:44 Time e<br>1,302 KB Speed:                                              |
|                                                                                                    | <                           |                                                                    |                                                                                                    | >                                                                                      | <          |                            |                      | >           | • | <                         |                                                                            |                                                                                                    | >                                                                               |
| D B of 6,678 MB in 1 of 6     0 B of 0 B in 0 of 1     4 hidden     0 B of 6,678 MB in 1 of 6       SFTP-3     0:02:23                                                                                                    | ) B of 6,678 MB in 1 of 6   |                                                                    |                                                                                                    |                                                                                        | 0 B of 0 E | B in 0 of 1                | 4 hidde<br>P-3 🧐 0:0 | en<br>)2:23 | _ | 0 B of 6,678 MB in 1 of 6 |                                                                            |                                                                                                    |                                                                                 |

Upload HANA media kit into VM (drag & drop – file copy)

Wait for hours to complete upload

16:57:44 Time elapsed:

Transfer Settings Default

- 🥑 -

/root Changed Name 8/22/2015 🛃 ..

bin

📙 root 🔹 🖆 😨 💼 🖬 🏠 🤀 🐕 Find Files 🎭 🔶 🔸

?

Once finished:

Stay idle

Unlimited

SFTP-3

122 KB/s Speed (KB/s):

0:00:11

0 B of 0 B in 0 of 1

Cancel Minimize

 $\times$ 

 $\sim$ 

4 hidden

0:03:08

=

🕼 Download 🔐 🖉 Edit 🗙 ፊ 🗣 Properties 🗳 🗟 🖽 🖃 🕅

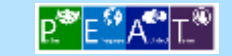

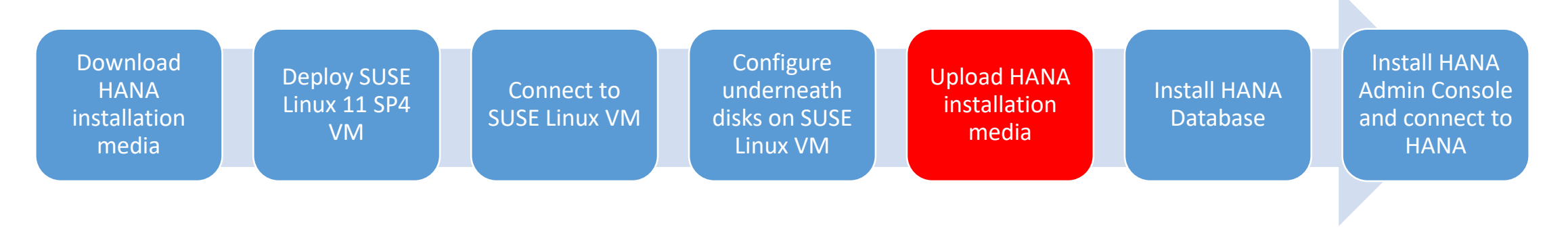

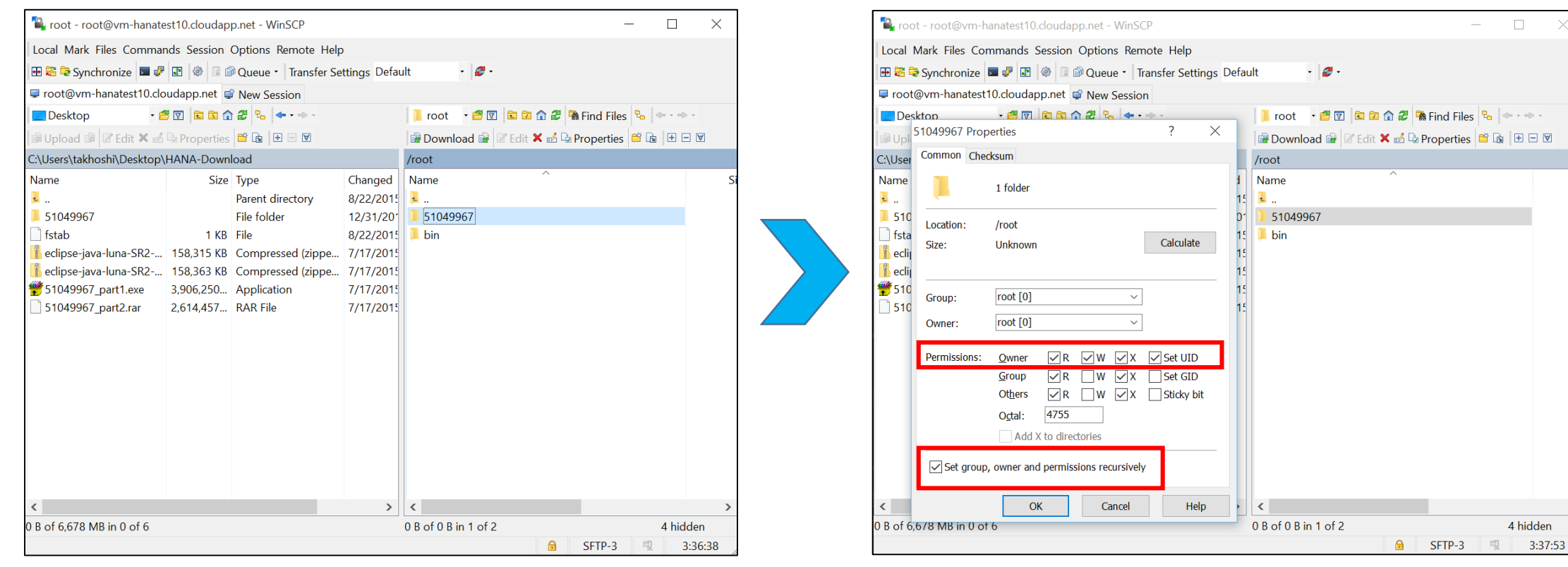

Change permissions as above (and wait for hours to complete) (Don't forget to tick "Set group, owner and permissions recursively")

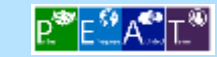

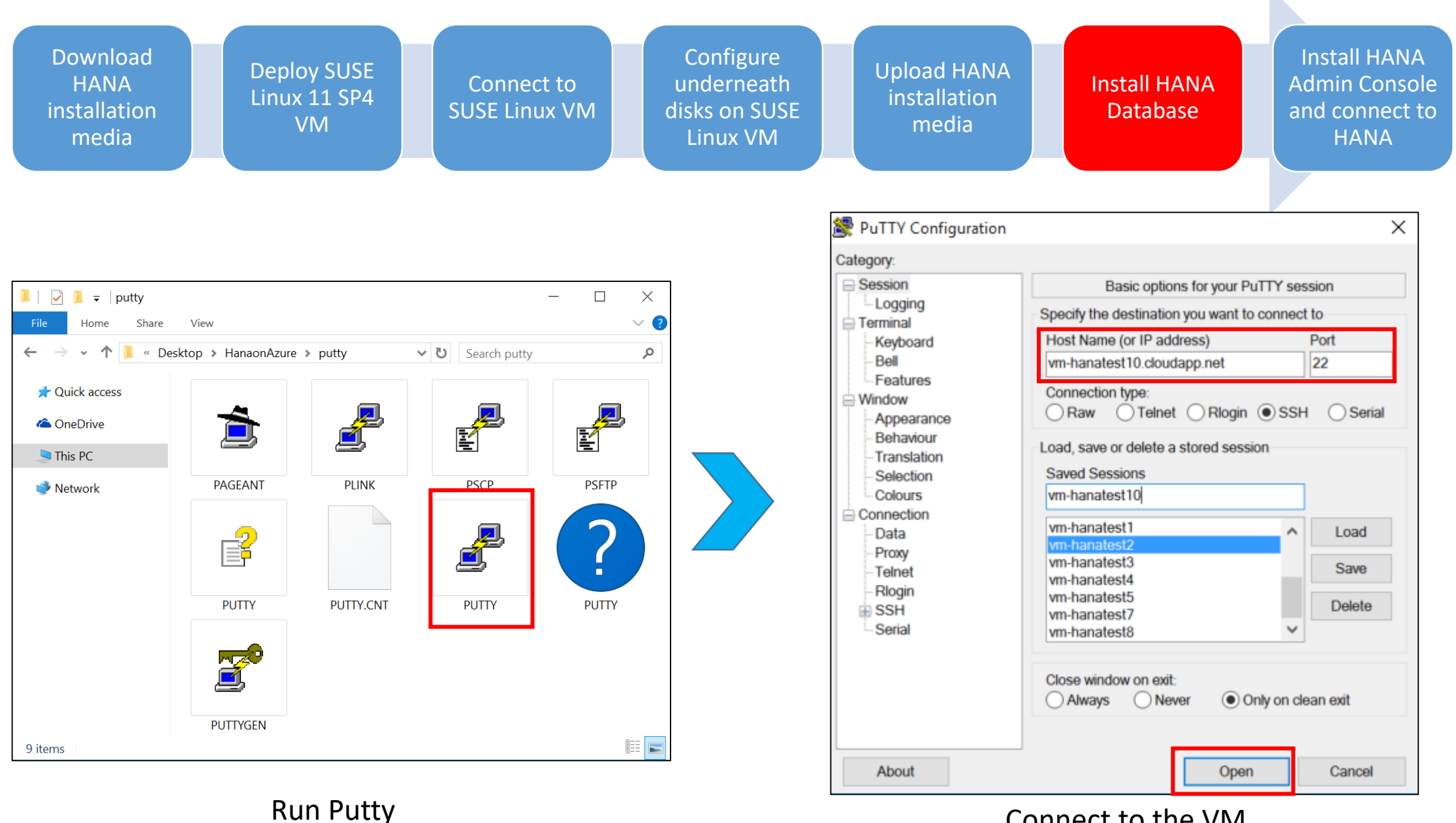

Connect to the VM

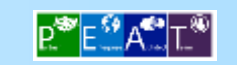

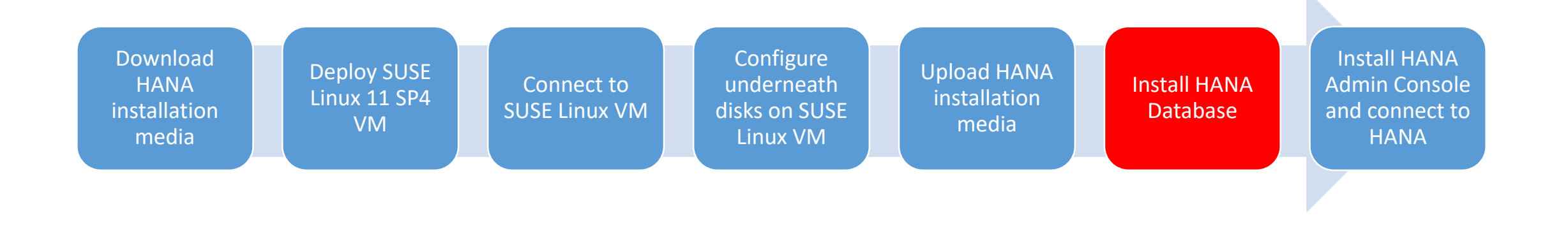

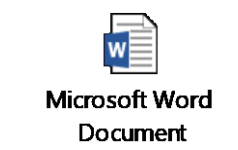

- SAP HANA Server Installation Guide
  - <u>http://help.sap.com/hana/SAP\_HANA\_Installation\_Guide\_en.pdf</u>
- SAP HANA Academy
  - <u>https://www.youtube.com/playlist?list=PLkzo92owKnVwADqaEp2-YhXFRKDVoUQNL</u>
- SAP HANA Academy SAP HANA Installation: Install or Update Components [SPS 09]
  - <u>https://www.youtube.com/watch?v=Ebp84m3UoJY&list=PLkzo92owKnVwADqaEp2-YhXFRKDVoUQNL&index=11</u>

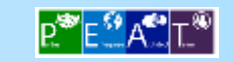

| Download<br>HANA<br>installation<br>media<br>Deploy SUSE<br>Linux 11 SP4<br>VM                                                                                                    | Connect to<br>SUSE Linux V                                                                                    | М                                                    | Configure<br>underneath<br>disks on SUSE<br>Linux VM                                               | Upload HANA<br>installation<br>media                                                                                                    | Install HANA<br>Database                                                                                                    | Install HANA<br>Admin Console<br>and connect to<br>HANA |
|----------------------------------------------------------------------------------------------------|----------------------------------------------------------------------------------------------------|------------------------------------------------------|----------------------------------------------------------------------------------------------------|----------------------------------------------------------------------------------------------------|----------------------------------------------------------------------------------------------------|---------------------------------------------------------|
|                                                                                                    |                                                                                                    |                                                      |                                                                                                    | /hana/shared/TST/profile/TST_H                                                                                                    | DB00_vm-hanatest10 - root@vm-har                                                                                                    | nate — 🗆 🗙                                              |
|                                                                                                    |                                                                                                    |                                                      |                                                                                                    | 2 4 4 X 2 9 C # & #                                                                                                    | 🖷 Encoding 🛛 🗆 Color 🛛 🏟 🔇                                                                                                    |                                                         |
| <pre>profile - root@vm-hanatest10.cloudapp.net - WinSCP<br/>Local Mark Files Commands Session Options Remote Help<br/>@ Synchronize @ Synchronize @ Queue - Transfer Settings Default - S -<br/>@ root@vm-hanatest10.cloudapp.net @ New Session<br/>@ My - @ @ @ @ " + ""  Profile - @ @ @ @ @ Find Files &amp; - +<br/>@ Upload @ FEdit X " " " " Download @ Fedit X &amp; Properties @ @ @ @<br/>C\Users\takhoshi\Documents<br/>Name<br/>&amp;<br/>B SAP<br/>Outlook Files<br/>@ My Data Sources<br/>MobaXterm<br/>OneNote Notebooks<br/>@ My Shapes<br/>C Custom Office Templa<br/>Magic Quadrant for Cl<br/>Magic Quadrant for Cl<br/>Desof 2,082 KB in 0 4 hidden 2,240 B of 2,366 B in 1 of 2</pre> | Size Changed Rig<br>8/30/2015 3:09:55 PM rvx<br>1 KB 8/30/2015 3:03:52 PM rv<br>3 KB 8/30/2015 3:04:01 PM rv- | hts Owner<br>r-xr-x tstadm<br>rr tstadm<br>rr tstadm | S/<br>D:<br>D:<br>D:<br>SI<br>SI<br>SI<br>SI<br>SI<br>SI<br>SI<br>SI<br>SI<br>SI<br>SI<br>SI<br>SI | AP_RETRIEVAL_PATH = \$(D:<br>IR_HOME = \$(SAP_RETRIEV/<br>IR_PERF = \$(SAP_RETRIEV/<br>IR_LOGGING = \$(SAP_RETRIEVAL<br>utostart = 0<br>ETENV_00 = PATH=\$(DIR_II<br>ETENV_01 = SAP_RETRIEVAL<br>ETENV_02 = PYTHONPATH=\$<br>APSYSTEMNAME = TST<br>APLOCALHOST = vm-hanates<br>APSYSTEM = 00<br>NSTANCE_NAME = HDB00<br>IR_CT_RUN = \$(DIR_EXE_RC<br>IR_EXECUTABLE = \$(DIR_INST/<br>cms/enable_agent = 1<br>ervice/status_procs = ho<br>ervice/protectedwebmetho | <pre>IR_INSTANCE)/\$(SAPLOCALHO<br/>AL_PATH)/trace<br/>AL_PATH)/trace<br/>IEVAL_PATH)/log<br/>L_PATH)/sec<br/>NSTANCE)/exe:%(PATH)<br/>L_PATH=\$(SAP_RETRIEVAL_PA<br/>(SAP_RETRIEVAL_PATH):\$(D)<br/>st10<br/>DOT)/linuxx86_64/hdb<br/>NSTANCE)/exe<br/>ALL)/profile<br/>dbdaemon<br/>ods = SDEFAULT<br/>= ON</pre> | ATH)<br>IR_EXECUTABLE):\$(DIF                           |
|                                                                                                    |                                                                                                    | SFTP-3                                               | S                                                                                                  | PF = \$(DIR PROFILE)/TST                                                                                                    | = UN<br>HDB00 vm-hanatest10                                                                                                    |                                                         |
|                                                                                                    |                                                                                                    |                                                      |                                                                                                    | ETENV_03 = DIR_LIBRARY=9<br>ETENV_04 = LD_LIBRARY_P                                                                                                    | \$(DIR_LIBRARY)<br>ATH=\$(DIR_LIBRARY):%(LD_L                                                                                                    | LIBRARY_PATH) ~                                         |

**₽.<sup>∞</sup> Е <sup>∰</sup> А<sup>€</sup>.** Т.<sup>®</sup>

Line: 1/46

Character: 83 (0x53)

Encoding: 1252 (ANSI - La

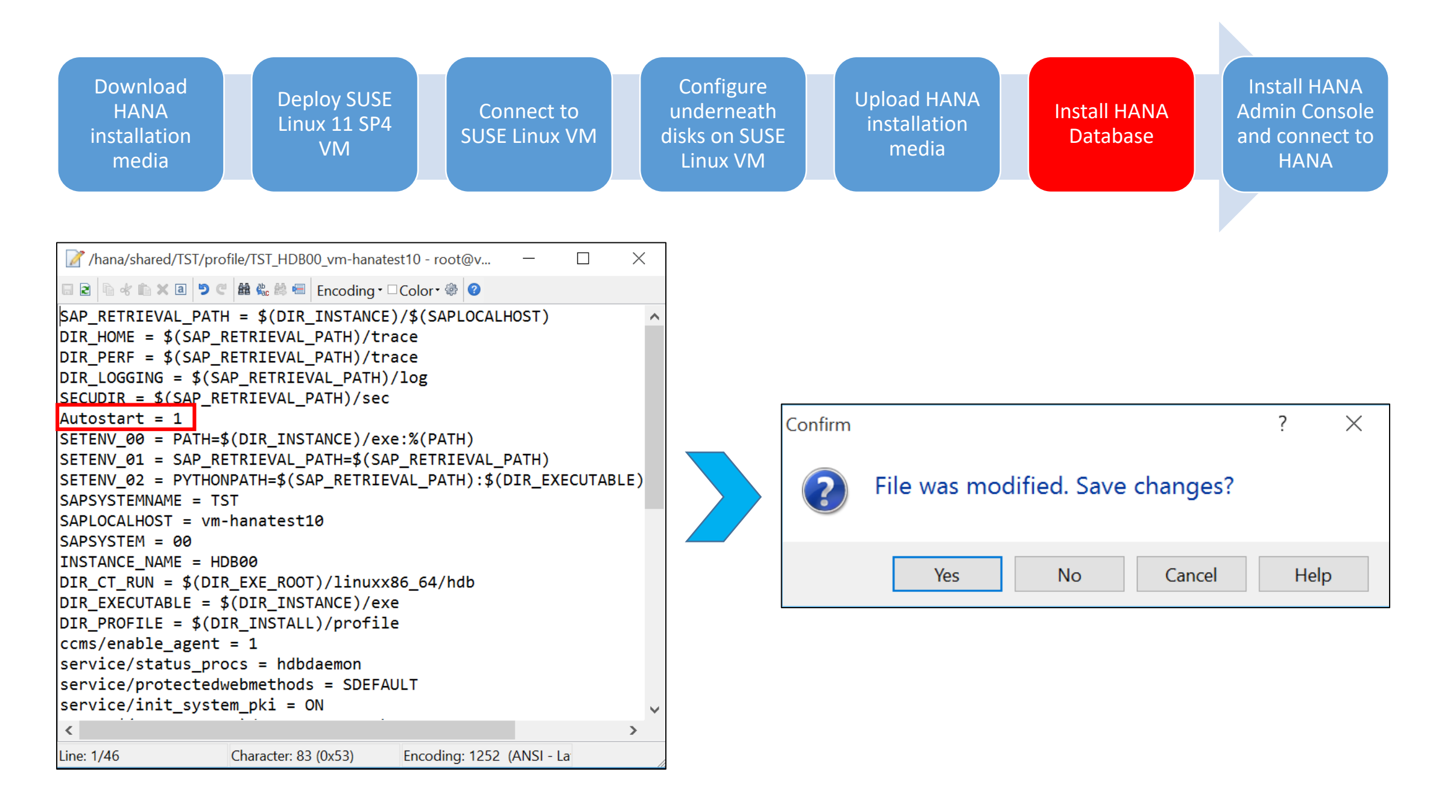

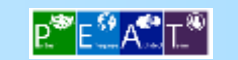

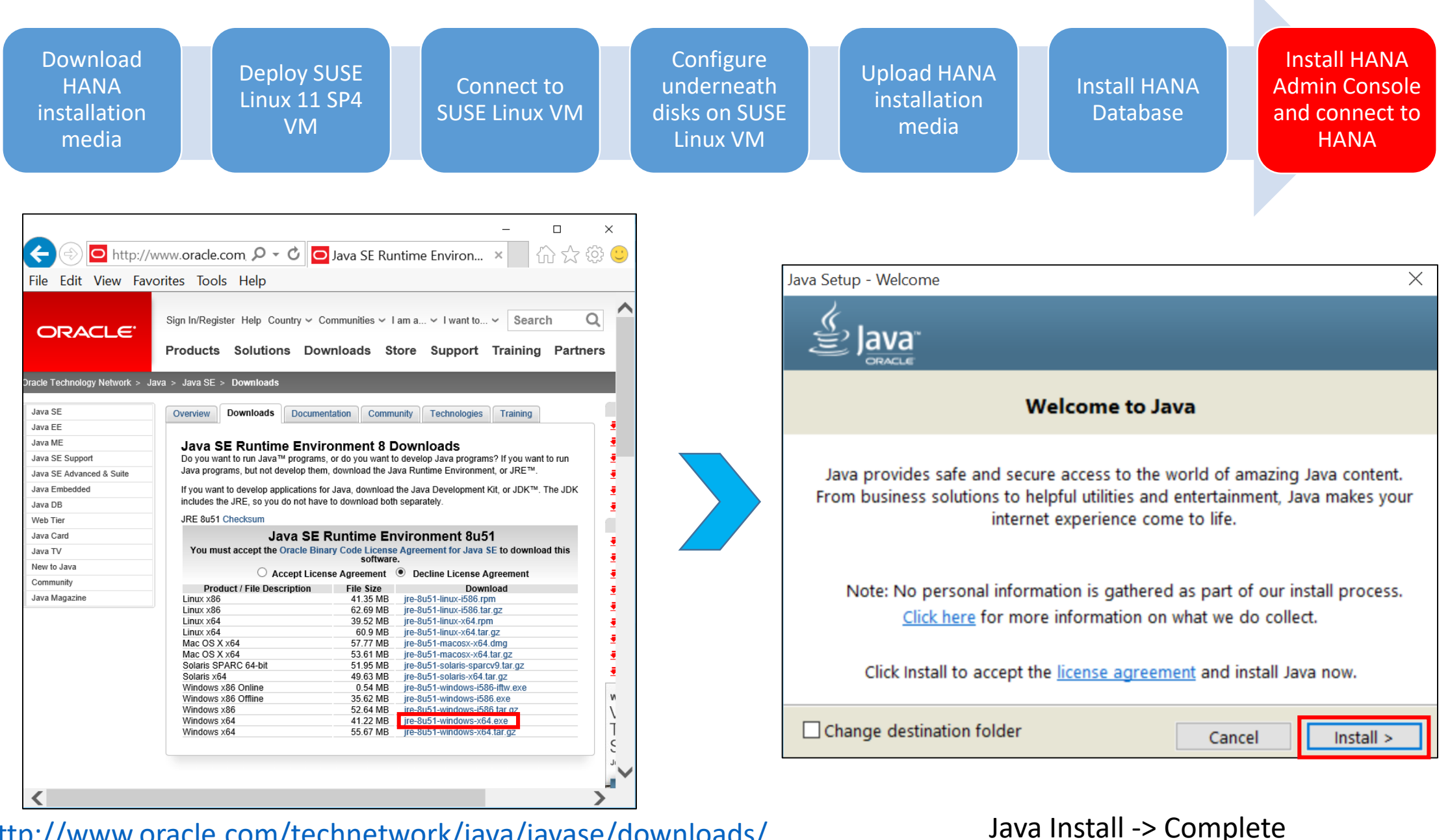

http://www.oracle.com/technetwork/java/javase/downloads/

jre8-downloads-2133155.html (in this case 64-bit is use

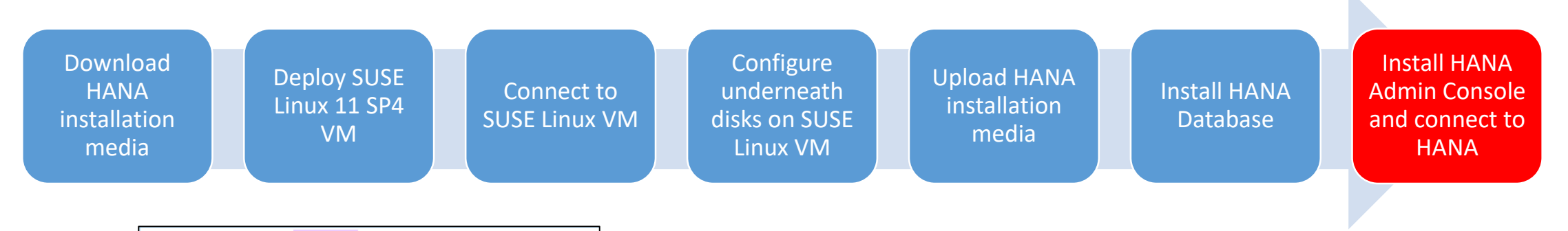

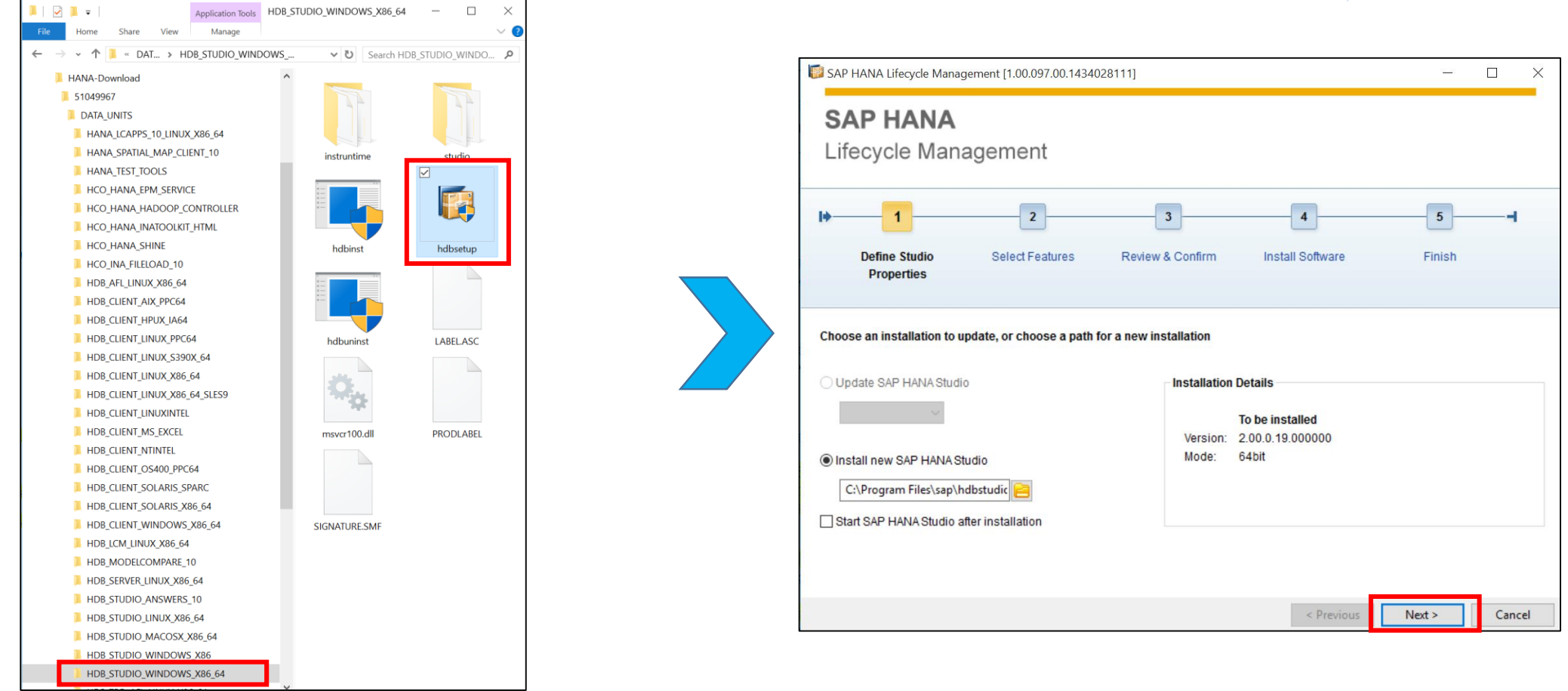

Run hdbsetup.exe in HDB\_STUDIO\_WINDOWS\_X86\_X64 of HANA media kit (in this case 64-bit is used)

![](_page_41_Picture_3.jpeg)

![](_page_42_Figure_0.jpeg)

![](_page_42_Figure_1.jpeg)

![](_page_42_Picture_2.jpeg)

![](_page_43_Picture_0.jpeg)

#### Run HANA Admin Console

![](_page_43_Picture_2.jpeg)

![](_page_44_Figure_0.jpeg)

| SAP HANA Administration Console - SAP HAN | NA Studio                                                                                                    | SAP HANA Administration C                                                                                                    | Console - SAP HANA Studio                                                                                                    |
|-------------------------------------------|----------------------------------------------------------------------------------------------------|----------------------------------------------------------------------------------------------------|----------------------------------------------------------------------------------------------------|
| File Edit Navigate Project Window Help    |                                                                                                    | File Edit Navigate Project Wi                                                                                                    | indow Help                                                                                                    |
|                                           | Quick Ar                                                                                                    |                                                                                                    | - ▼ ↔ ▼ Quick A                                                                                                    |
| IST (SYSTEM) hana                         | System   Specify System   Specify System   Specify the host name and instance number of the system.     Host Name:   vm-hanatest10.cloudapp.net   Instance Number:   O     Mode:   • Single containers   • Tenant database container   Name:   • System database container   Name:   • System database container   Name:   • System database container   Description:   Locale:   English (United States)   Folder:   /     Browse     ③     Aack     Yext >     Enish     Cancel | Image: Systems       Image: Systems         Image: Systems       Image: Systems         Image: Systems       Image: Sy | System   Connection Properties Specify the properties for connecting to the system. Authentication can be carried out using the current operating system user or a valid SAP HANA database Iser Authentication by current operating system user Authentication by database user User Name: SYSTEM Password: •••••••• Connect using SSL Connect using SSL Enable SAP start service connection Use HTTPS Iser Isore user and password in secure storage Connect using SSL Enable SAP start service connection Solve HTTPS Isore user Authentication |

### Host name : vm-hanatest10.cloudapp.net

Log in with SYSTEM user

![](_page_44_Picture_4.jpeg)

![](_page_45_Figure_0.jpeg)

![](_page_45_Figure_1.jpeg)

| SAP HANA Administra                          | ation Console - System: TST Host: har                                                                                                    | a-test4.cloudapp.net Instance: 00 Connected User: SYSTE! | M System Usage: Custom System - SAP HANA Studio 🦳 🗌 🗙                |  |  |  |
|----------------------------------------------|----------------------------------------------------------------------------------------------------|----------------------------------------------------------|----------------------------------------------------------------------|--|--|--|
| File Edit Navigate Proje                     | ect Window Help                                                                                                    |                                                          |                                                                      |  |  |  |
| 🖬 🕶 🖩 🗞 🗠 🖄 🕶 🖗 🦷                            |                                                                                                    |                                                          | Quick Access 🛛 😰 🛸 SAP HANA Administration Consol                    |  |  |  |
| 🎙 Systems 🛛 🖱 🗖                              | #TST #                                                                                                    |                                                          |                                                                      |  |  |  |
|                                              | TST (SYSTEM) hana-tes                                                                                                    | t4.cloudapp.net 00                                       | l ast Undate: Jul 20. 2015 1:13:45 PM 🖑 🍽 Interval: 60 🔍 Seconds 📾 🖡 |  |  |  |
| STST (SYSTEM)                                | Overview Landscape Alerts Perform                                                                                                    | ance Volumes Configuration System Information Diagno     | sis Files Trace Configuration                                        |  |  |  |
| Backup                                       | General Information                                                                                                    |                                                          | Current Alerts and Messages                                          |  |  |  |
| Catalog                                      | Operational Status:                                                                                                    | 'sapstartsrv' service not started                        | <ul> <li>1 alert with MEDIUM priority</li> </ul>                     |  |  |  |
| > SVS                                        | System Usage:                                                                                                    | Custom System                                            | Show Alerts                                                          |  |  |  |
| > # SYSTEM                                   | Start Time of First Started Service:                                                                                                    | Jul 20, 2015 7:57:18 PM                                  |                                                                      |  |  |  |
| > 3 SYS BI                                   | Start Time of Latest Started Service:                                                                                                    | Jul 20, 2015 8:00:54 PM                                  |                                                                      |  |  |  |
| > 🚜 _SYS_BIC                                 | Distributed System:                                                                                                    | No                                                       |                                                                      |  |  |  |
| > 🚜 SYS_EPM                                  | Version:                                                                                                    | 1.00.097.00.1434028111 (fa/newdb100_maint_rel)           |                                                                      |  |  |  |
| > 🚜 _SYS_REPO                                | Build Time:                                                                                                    | Jun 11, 2015 3:22:05 PM                                  |                                                                      |  |  |  |
| > 🚜 _SYS_RT                                  | Platform:                                                                                                    | SUSE Linux Enterprise Server 11.4                        |                                                                      |  |  |  |
| > 3 _SYS_SECURITY                            | Linux Kernel Version:                                                                                                    | 3.0.101-63-default                                       |                                                                      |  |  |  |
| > 🚜 _SYS_STATISTIC                           | Hardware Manufacturer:                                                                                                    | Microsoft Corporation                                    |                                                                      |  |  |  |
| > 3 _SYS_TASK                                | SAP HANA Used Memory                                                                                                    |                                                          | Disk Usage                                                           |  |  |  |
| > is_SYS_XS                                  | Used Memory/Peak Used Memory                                                                                                    | /Allocation Limit (GB)                                   | Data Volume Size/Total Disk Usage/Total Disk Size (GB)               |  |  |  |
| <ul> <li>Content</li> <li>Panding</li> </ul> | On Host hana-test4: 6.92/7.25                                                                                                    | 12.35                                                    | On Host hana-test4: 1.08/18.21 29.5                                  |  |  |  |
| >  Provisioning                              | More Information                                                                                                    |                                                          | Log Volume Size/Total Disk Usage/Total Disk Size (GB)                |  |  |  |
| > 🔤 Security                                 | Perident Memory                                                                                                    |                                                          | On Host hana-test4: 2.14/18.21 29.5                                  |  |  |  |
|                                              | Database Resident/Total Resident/                                                                                                    | Numinal Marmony (GP)                                     | Trace Volume Size/Total Disk Usage/Total Disk Size (GB)              |  |  |  |
|                                              | On Host bana-test4: 5 92/5 56                                                                                                    | 12 72                                                    | On Host hana-test4: 0.02/18.21 29.5                                  |  |  |  |
|                                              | More Information                                                                                                    | 10/16                                                    | More Information                                                     |  |  |  |
|                                              |                                                                                                    |                                                          |                                                                      |  |  |  |
|                                              | CPU Usage                                                                                                    |                                                          |                                                                      |  |  |  |
|                                              | Database CPU Usage/Total CPU Us                                                                                                    | age/Maximum CPU Usage                                    |                                                                      |  |  |  |
|                                              | On Host hana-test4: 12/65                                                                                                    | 100                                                      |                                                                      |  |  |  |
|                                              | More Information                                                                                                    |                                                          |                                                                      |  |  |  |
|                                              | <                                                                                                    |                                                          |                                                                      |  |  |  |
|                                              | Properties      Properties      Propertie |                                                          |                                                                      |  |  |  |
|                                              | Property                                                                                                    | Value                                                    |                                                                      |  |  |  |
| < >                                          |                                                                                                    |                                                          |                                                                      |  |  |  |
|                                              |                                                                                                    |                                                          | TST:HANA-TEST4.CL0:SINGLEDB:SYSTEM Fetching Children                 |  |  |  |

### SAP HANA Setup Complete !

![](_page_45_Picture_4.jpeg)

![](_page_46_Picture_0.jpeg)

(\*) In case unable to connect HANA, HANA service needs to be started manually

![](_page_46_Picture_2.jpeg)

vm-hanatest10:~ # cd /usr/sap/TST/HDB00
vm-hanatest10:/usr/sap/TST/HDB00 # su - tstadm
vm-hanatest10:/usr/sap/TST/HDB00> HDB start

![](_page_46_Picture_4.jpeg)

### (\*) Next Step : Setting Up SAP NetWeaver on SAP HANA Enterprise on Azure VM Check out :

https://onedrive.live.com/redir?resid=BE0DC33ADD24BDCD!102244&authkey=!ACE5Lf2fpXkk\_34&ithint=file%2cpptx

![](_page_47_Figure_2.jpeg)

- Software : SAP NetWeaver 7.4 ABAP
- OS : Windows Server 2012 R2
- Local Host Name : vm-nwtest2
- OS user : azureuser
- Location : US West
- VM size : Standard\_D11\_v2 (2 core, 14GB RAM)
- Virtual network : vnt-hanatest10
- Resource Group : rsg-nwtest2
- SAP System ID: NWA
- Instance Number : 00, 01

![](_page_47_Picture_13.jpeg)

## Thank You

![](_page_48_Picture_1.jpeg)

© 2013 Microsoft Corporation. All rights reserved. Microsoft, Windows, and other product names are or may be registered trademarks and/or trademarks in the U.S. and/or other countries. The information herein is for informational purposes only and represents the current view of Microsoft Corporation as of the date of this presentation. Because Microsoft must respond to changing market conditions, it should not be interpreted to be a commitment on the part of Microsoft, and Microsoft cannot guarantee the accuracy of any information provided after the date of this presentation. MICROSOFT MAKES NO